DIPLOMADO DE PROFUNDIZACIÓN CISCO PRUEBA DE HABILIDADES PRÁCTICAS CCNP

MIGUEL ANTONIO OCHICA PEÑALOZA

UNIVERSIDAD NACIONAL ABIERTA Y A DISTANCIA - UNAD ESCUELA DE CIENCIAS BÁSICAS, TECNOLOGÍA E INGENIERÍA – ECBTI INGENIERÍA ELECTRÓNICA YOPAL 2022 DIPLOMADO DE PROFUNDIZACIÓN CISCO PRUEBA DE HABILIDADES PRÁCTICAS CCNP

MIGUEL ANTONIO OCHICA PEÑALOZA

Diplomado de opción de grado presentado para optar el título de INGENIERO ELECTRÓNICO

> DIRECTOR GERARDO GRANADOS ACUÑA

UNIVERSIDAD NACIONAL ABIERTA Y A DISTANCIA - UNAD ESCUELA DE CIENCIAS BÁSICAS, TECNOLOGÍA E INGENIERÍA – ECBTI INGENIERÍA ELECTRÓNICA YOPAL 2022

NOTA DE ACEPTACIÓN

Firma del Presidente del Jurado

Firma del Jurado

Firma del Jurado

YOPAL, 17 noviembre 2022

#### AGRADECIMIENTOS

Primeramente doy gracias a Dios por permitirme llegar hasta esta estancia, por darle la fortaleza y la sabiduría para cada día cumplir con los objetivos, en segundo lugar agradezco a mis padres y a mi esposa por el apoyo incondicional que me han brindado en el transcurso de mi carrera, a mis amigos que me impulsaron para no desfallecer en el camino y finalmente a mis tutores de la Universidad Nacional Abierta y a Distancia- UNAD por sus orientaciones y siempre brindarme su disposición, exigiéndonos al máximo para de esta manera formar profesionales con muchos valores y ética profesional.

## CONTENIDO

| AGRADECIMIENTOS4                                                                                                    |
|----------------------------------------------------------------------------------------------------|
| CONTENIDO                                                                                                    |
| LISTA DE TABLAS                                                                                                    |
| LISTA DE FIGURAS                                                                                                    |
| GLOSARIO                                                                                                    |
| RESUMEN11                                                                                                    |
| ABSTRACT11                                                                                                    |
| INTRODUCCIÓN                                                                                                    |
| DESARROLLO DEL ESCENARIO PROPUESTO13                                                                                                    |
| Evaluación de habilidades ENCOR13                                                                                                    |
| Parte 1. Construir la red y configurar los ajustes básicos del dispositivo y el direccionamiento de la interfaz16                                                                     |
| Paso 1: cablee la red como se muestra en la topología16                                                                                                    |
| Paso 2: Configure los ajustes básicos para cada dispositivo17                                                                                                    |
| Parte 2: configurar la red de capa 2 y la compatibilidad con el host                                                                                                    |
| 2.1 En todos los switches configure interfaces troncales IEEE 802.1Q sobre los enlaces de interconexión entre switches                                                                |
| 2.2 En todos los switches cambie la VLAN nativa en los enlaces troncales35                                                                                                    |
| 2.3 En todos los switches habilite el protocolo Rapid Spanning-Tree                                                                                                    |
| 2.4 En D1 y D2, configure los puentes raíz RSTP apropiados según la<br>información del diagrama de topología. D1 y D2 deben proporcionar respaldo<br>en caso de falla del puente raíz |
| 2.5. En todos los switches, cree LACP EtherChannels como se muestra en el diagrama de topología                                                                                       |
| 2.6. En todos los switches, configure los puertos de acceso de host que se conectan a PC1, PC2, PC3 y PC4                                                                             |
| 2.7. Verifique los servicios DHCP IPv4                                                                                                    |
| 2.8. Verificar la conectividad LAN local41                                                                                                    |
| Parte 3: Configurar protocolos de enrutamiento45                                                                                                    |

| 3.1 En la "Red de la empresa" (es decir, R1, R3, D1 y D2), configure OSPF<br>de área única en el área 0         | v2<br>48 |
|----------------------------------------------------------------------------------------------------|----------|
| 3.2 En la "Red de la empresa" (es decir, R1, R3, D1 y D2), configure OSPF<br>clásico de área única en el área 0 | v3<br>50 |
| 3.3 En R2 en la "Red ISP", configura MP-BGP                                                                     | 52       |
| 3.4 En R1 en la "Red ISP", configure MP-BGP                                                                     | 53       |
| Parte 4: Configurar redundancia de primer salto                                                                 | 55       |
| 4.1 En D1, cree SLA IP que prueben la accesibilidad de la interfaz R1 E1/2.6                                    | 60       |
| 4.2 En D2, cree SLA IP que prueben la accesibilidad de la interfaz R3 E1/0.6                                    | 61       |
| 4.36                                                                                                    | 63       |
| 4.3.1 En D1, configure HSRPv26                                                                                  | 63       |
| 4.3.2 En D2, configure HSRPv26                                                                                  | 65       |
| CONCLUSIONES                                                                                                    | 67       |
| BIBLIOGRAFÍA                                                                                                    | 68       |

## LISTA DE TABLAS

| Tabla 1. | Addressing Table                                            | 13 |
|----------|-------------------------------------------------------------|----|
| Tabla 2. | Configurar la red de capa 2 y la compatibilidad con el host | 32 |
| Tabla 3. | Configurar protocolos de enrutamiento                       | 45 |
| Tabla 4. | Configurar redundancia de primer salto                      | 55 |

## **LISTA DE FIGURAS**

| Figura 1. Topología para el desarrollo de la actividad13                    | 3 |
|-----------------------------------------------------------------------------|---|
| Figura 2. Elaboración del diagrama de la Topología16                        | 6 |
| Figura 3. Elaboración del diagrama de la topología17                        | 7 |
| Figura 4. Guardando la configuración en Router R124                         | 4 |
| Figura 5. Guardando la configuración en Router R225                         | 5 |
| Figura 6.Guardando la configuración en Router R320                          | 6 |
| Figura 7.Guardando la configuración en Switch D127                          | 7 |
| Figura 8. Guardando la configuración en Switch D227                         | 7 |
| Figura 9. Guardando la configuración en Switch A1                           | 8 |
| figura 10. Configurando el direccionamiento de host de PC 129               | 9 |
| Figura 11. Configurando el direccionamiento de host de PC 430               | 0 |
| Figura 12. Verificando los servicios DHCP IPv4 en PC2                       | 9 |
| Figura 13. Verificando los servicios DHCP IPv4 en PC340                     | 0 |
| Figura 14. haciendo ping desde PC1 hacia D1, D2 y PC447                     | 1 |
| Figura 15. haciendo ping desde PC2 hacia D1 y D242                          | 2 |
| Figura 16. haciendo ping desde PC3 hacia D1 y D243                          | 3 |
| Figura 17. haciendo ping desde PC4 hacia D1, D2 y PC144                     | 4 |
| Figura 18. pings IPv4 e IPv6 desde D1 a la interfaz Loopback 054            | 4 |
| Figura 19. pings IPv4 e IPv6 desde D2 a la interfaz Loopback 054            | 4 |
| Figura 20. Verificando SLA IP en D1 con comando show run   section ip sla62 | 2 |
| Figura 21. Verificando SLA IP en D2 con comando show run   section ip sla62 | 2 |
| Figura 22. HSRPv2 en D1 con comando show run   section standby              | 4 |
| Figura 23. HSRPv2 en D2 con el comando show run   section standby66         | 6 |

#### GLOSARIO

BGP: El Border Gateway Protocol (BGP) es un protocolo escalable de dynamic routing usado en la Internet por grupos de enrutadores para compartir información enrutamiento. BGP usa parámetros de ruta o atributos para definir políticas de enrutamiento y crear un entorno de enrutamiento estable.

CCNP: La Certificación Cisco Certified Network Professional (CCNP) te aprueba la habilidad para planificar, implementar, verificar y resolver problemas de redes locales.

CISCO: Cisco es una empresa de origen estadounidense fabricante de dispositivos para redes locales y externa, también presta el servicio de soluciones de red, su objetivo es conectar a todos y demostrar las cosas asombrosas que se pueden lograr con una visión clara del futuro.

DHCP: DHCP asigna automáticamente direcciones de protocolo de Internet (IP) a los equipos de la red, si la red lo admite.

ENRUTAMIENTO: Enrutamiento se refiere al proceso en el que los enrutadores aprenden sobre redes remotas, encuentran todas las rutas posibles para llegar a ellas y luego escogen las mejores rutas (las más rápidas) para intercambiar datos entre las mismas

HSRP: HSRP proporciona una alta disponibilidad de red, ya que proporciona redundancia de routing de primer salto para los hosts IPv4 las en redes configuradas con una dirección IPv4 de gateway predeterminado. HSRP se utiliza en un grupo de routers para seleccionar un dispositivo activo v un dispositivo de reserva.

9

ISP: Los ISP (Proveedores de Servicios de Internet) asignan una dirección IP a cada dispositivo en la red. La dirección IP puede ser estática o dinámica.

LACP: LACP forma parte de una especificación IEEE (802.3ad) que permite agrupar varios puertos físicos para formar un único canal lógico. LACP permite que un switch negocie un grupo automático mediante el envío de paquetes LACP al peer.

NTP: NTP son las siglas de Network Time Protocol. En español lo podemos traducir como Protocolo de tiempo de red. Su función principal es la de sincronizar los relojes de los sistemas informáticos. Para ello utiliza el enrutamiento de paquetes en redes con latencia variable. Estamos ante uno de los protocolos de red más antiguos y sigue siendo importante para mantener el funcionamiento correcto de las conexiones.

OSPFv2: Open Shortest Path First (OSPF) es un protocolo de direccionamiento de tipo enlace-estado, desarrollado para las redes IP y basado en el algoritmo de primera vía más corta (SPF). OSPF es un protocolo de pasarela interior (IGP)

OSPFv3: OSPF (Open Shortest Path First) es un protocolo de ruteo para IP. Es un protocolo de estado de link, en contraposición a un protocolo de vector de distancia. Un protocolo de estado de link toma decisiones de ruteo basadas en los estados de los links que conectan las máquinas de origen y destino.

RSTP: RSTP es el protocolo que previene loops en una red de switches. éste suplanta a su antecesor; el protocolo STP. RSTP trae consigo varias mejoras con respecto a STP, principalmente en lo que tiene que ver a los tiempos de convergencia..

VLAN: Una red de área local virtual (VLAN) es una subdivisión de una red de área local en la capa de enlace de datos de la pila de protocolo. Puede crear redes VLAN para redes de área local que utilicen tecnología de nodo.

10

#### RESUMEN

En esta prueba de habilidades consta de cuatro partes, en la primera se construye la red y se configura los ajustes básicos del dispositivo y el direccionamiento de la interfaz, en la segunda parte se configura la red de capa 2 y la compatibilidad con el host, para la tercera etapa se configura los protocolos de enrutamiento y para la etapa final se configura la redundancia de primer salto. Esta configuración se desarrollo aplicando las habilidades practicas CCNP la cual permite que haya accesibilidad completa en la red, su montaje se realiza en el simulador GNS3 utilizando imágenes IOS de los dispositivos CISCO obteniendo como resultado redes convergentes que se comunican entre sí.

Palabras clave: CISCO, CCNP, Conmutación, Enrutamiento, Redes, Electrónica.

#### ABSTRACT

This skill test consists of four parts, the first part builds the network and configures the basic device settings and interface addressing, the second part configures the layer 2 network and host compatibility, for the third stage the routing protocols are configured and for the final stage the first hop redundancy is configured. This configuration allows complete accessibility to the network, its assembly is done in the GNS3 simulator using IOS images of CISCO devices, resulting in converged networks that communicate with each other.

Keywords: Networks, routing, devices, CISCO, protocol, addressing, interface.

#### INTRODUCCIÓN

El campo de las redes de comunicación es tan amplio y diverso. El control nos facilita el desarrollo de nuestras actividades, es así como nace la necesidad de estudiarlo y entenderlo para aplicarlo, en relación con la necesaria modernización de muchos sectores de la industria; A través de la optimización e interconexión, se encuentra la capacidad de establecer nuevos y mejores estándares en el campo de la tecnología de la comunicación lo cual se hace necesario conocerla y manejarla porque nos servirá en nuestro desarrollo como futuros ingenieros electrónicos.

El Diplomado de Profundización CISCO CCNP está orientado al conocimiento general de las redes de datos, introducción a las redes, apropiación del programa CISCO el cual se dedica a la interconexión de redes informáticas y de comunicaciones y por tanto ha creado un estándar propio para las redes de telecomunicaciones, aprendiendo conceptos básicos sobre configuración básica de dispositivos de red, medios de red y direccionamiento IP.

Con el desarrollo de esta actividad daremos a conocer los fundamentos básicos del programa CISCO que nos permitirán desarrollar habilidades y destrezas para administrar dispositivos en las redes de datos en pequeña y mediana empresa para la óptima prestación de servicios, considerando aspectos de seguridad de redes, con enfoque en diseño de redes.

#### DESARROLLO DEL ESCENARIO PROPUESTO

#### Evaluación de habilidades ENCOR

### Topology

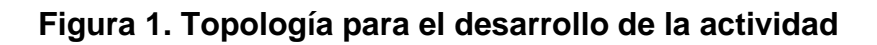

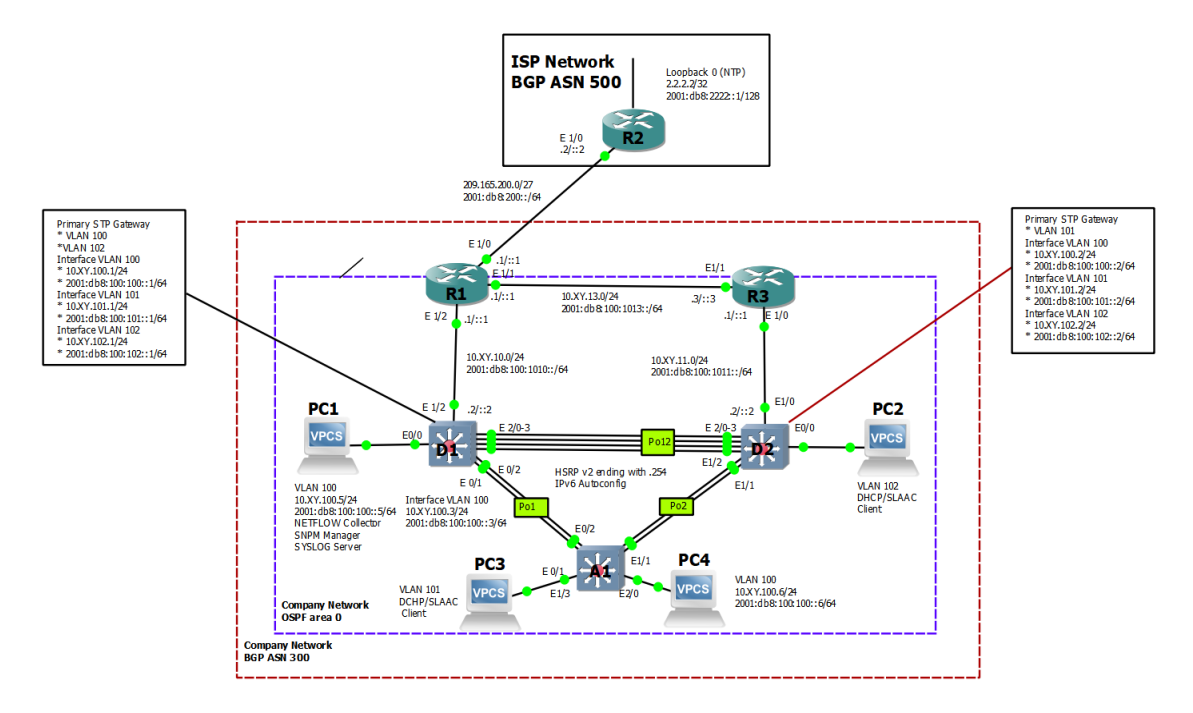

Tabla 1.Addressing Table

| Device | Interface | IPv4 Address           | IPv6 Address                | IPv6 Link-<br>Local |
|--------|-----------|------------------------|-----------------------------|---------------------|
| R1     | E1/0      | 209.165.200.2<br>25/27 | 2001:db8:200::1/64          | fe80::1:1           |
|        | E1/2      | 10.37.10.1/24          | 2001:db8:100:1010::<br>1/64 | fe80::1:2           |
|        | E1/1      | 10. 37.13.1/24         | 2001:db8:100:1013::<br>1/64 | fe80::1:3           |
| R2     | E1/0      | 209.165.200.2<br>26/27 | 2001:db8:200::2/64          | fe80::2:1           |

| Device | Interface | IPv4 Address       | IPv6 Address                | IPv6 Link-<br>Local |
|--------|-----------|--------------------|-----------------------------|---------------------|
|        | Loopback0 | 2.2.2.2/32         | 2001:db8:2222::1/12<br>8    | fe80::2:3           |
| R3     | E1/0      | 10. 37.11.1/24     | 2001:db8:100:1011::<br>1/64 | fe80::3:2           |
|        | E1/1      | 10. 37.13.3/24     | 2001:db8:100:1013::<br>3/64 | fe80::3:3           |
| D1     | E1/2      | 10. 37.10.2/24     | 2001:db8:100:1010::<br>2/64 | fe80::d1:1          |
|        | VLAN 100  | 10.<br>37.100.1/24 | 2001:db8:100:100::1<br>/64  | fe80::d1:2          |
|        | VLAN 101  | 10.37.101.1/24     | 2001:db8:100:101::1<br>/64  | fe80::d1:3          |
|        | VLAN 102  | 10.37.102.1/24     | 2001:db8:100:102::1<br>/64  | fe80::d1:4          |
| D2     | E1/0      | 10.37.11.2/24      | 2001:db8:100:1011::<br>2/64 | fe80::d2:1          |
|        | VLAN 100  | 10.37.100.2/24     | 2001:db8:100:100::2<br>/64  | fe80::d2:2          |
|        | VLAN 101  | 10.37.101.2/24     | 2001:db8:100:101::2<br>/64  | fe80::d2:3          |
|        | VLAN 102  | 10.37.102.2/24     | 2001:db8:100:102::2<br>/64  | fe80::d2:4          |
| A1     | VLAN 100  | 10.37.100.3/23     | 2001:db8:100:100::3<br>/64  | fe80::a1:1          |
| PC1    | NIC       | 10.37.100.5/24     | 2001:db8:100:100::5<br>/64  | EUI-64              |
| PC2    | NIC       | DHCP               | SLAAC                       | EUI-64              |
| PC3    | NIC       | DHCP               | SLAAC                       | EUI-64              |
| PC4    | NIC       | 10.37.100.6/24     | 2001:db8:100:100::6<br>/64  | EUI-64              |

#### Objetivos

Parte 1: construir la red y configurar los ajustes básicos del dispositivo y el direccionamiento de la interfaz

Parte 2: configurar la red de capa 2 y la compatibilidad con el host

Parte 3: configurar protocolos de enrutamiento

Parte 4: configurar la redundancia de primer salto

#### Antecedentes / Escenario

En esta evaluación de habilidades, usted es responsable de completar la configuración de la red para que haya accesibilidad completa de extremo a extremo, para que los hosts tengan soporte de puerta de enlace predeterminada confiable y para que los protocolos de administración estén operativos dentro de la parte de "Red de la empresa" de la topología. Tenga cuidado de verificar que sus configuraciones cumplan con las especificaciones proporcionadas y que los dispositivos funcionen según lo requerido.

Nota: Los enrutadores utilizados con los laboratorios prácticos de CCNP son enrutadores Cisco 7200. Los conmutadores utilizados en las prácticas de laboratorio son conmutadores Cisco Catalyst L2. Se pueden utilizar otros enrutadores, conmutadores y versiones de Cisco IOS. Según el modelo y la versión de Cisco IOS, los comandos disponibles y el resultado producido pueden variar de lo que se muestra en las prácticas de laboratorio.

Nota: asegúrese de que los interruptores se hayan borrado y no tengan configuraciones de inicio. Si no está seguro, comuníquese con su instructor.

Nota: Las letras "X, Y" representan los dos últimos dígitos de su número de cédula.

#### **Recursos necesarios**

- 3 Routers (Cisco 7200). Click on the download link of the images for GNS3.
- 3 Switches (Cisco IOU L2). <u>Click on the download link of the images for</u> <u>GNS3.</u>
- 4 PCs (Use the GNS3's VPCS)
- Luego de la configuración de dispositivos en GNS3, se deben configurar los Slots de los adaptadores de red del SW de la siguiente manera:

| Node properties    |              | ? ×      |
|--------------------|--------------|----------|
| D1 configura       | tion         |          |
| General settings   | etwork Usage |          |
| Adapters           |              |          |
| Ethernet adapters: | 4            | \$       |
| Social adaptores   | 0            | <b>_</b> |

Y de los router asi:

| lode prop | perties            |       |          |             |       | r - |
|-----------|--------------------|-------|----------|-------------|-------|-----|
| 1 con     | figuration         |       |          |             |       |     |
| General   | Memories and disks | Slots | Advanced | Environment | Usage |     |
| Adapters  |                    |       |          |             |       |     |
| slot 0:   | C7200-IO-FE        |       |          |             |       | *   |
| slot 1:   | PA-4E              |       |          |             |       | -   |
| slot 2    |                    |       |          |             |       | -   |

# Parte 1. Construir la red y configurar los ajustes básicos del dispositivo y el direccionamiento de la interfaz

En la Parte 1, configurará la topología de la red y configurará los ajustes básicos y el direccionamiento de la interfaz.

#### Paso 1: cablee la red como se muestra en la topología.

Conecte los dispositivos como se muestra en el diagrama de topología y cablee según sea necesario.

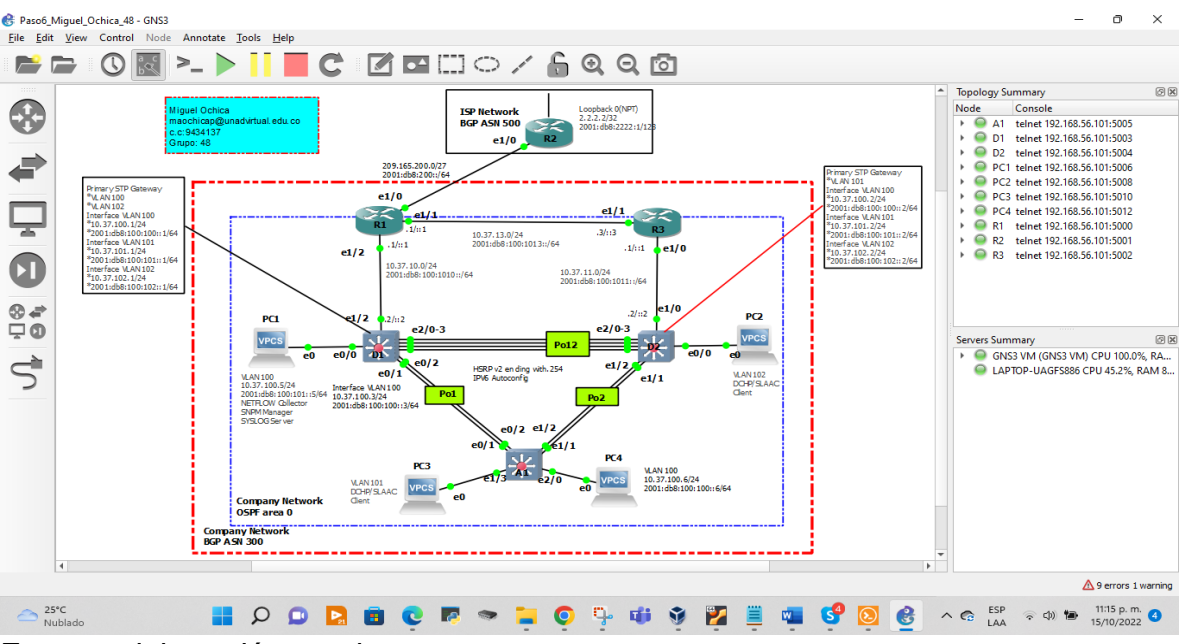

Figura 2. Elaboración del diagrama de la Topología

Fuente: elaboración propia

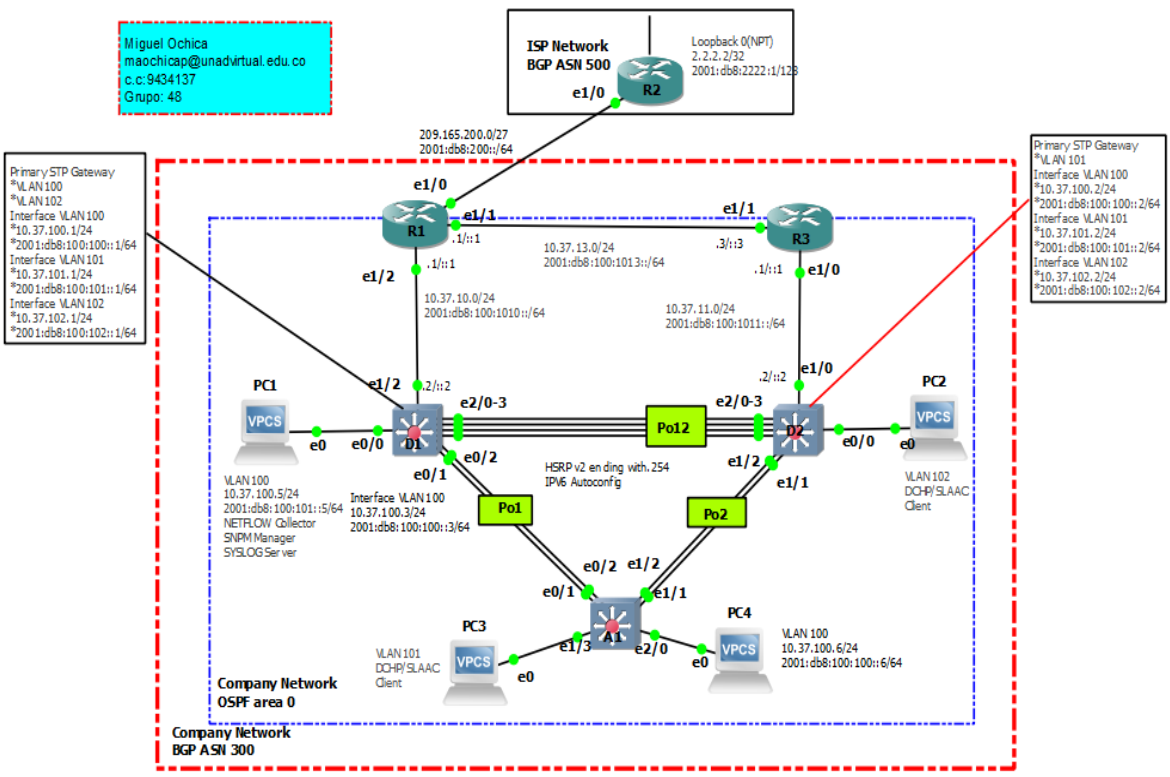

#### Figura 3. Elaboración del diagrama de la topología

Fuente: elaboración propia

Paso 2: Configure los ajustes básicos para cada dispositivo..

 a. Mediante una conexión de consola ingrese en cada dispositivo, entre al modo de configuración global y aplique los parámetros básicos. Las configuraciones de inicio para cada dispositivo son suministradas a continuación:

#### **Router R1**

| hostname R1          | // Se asigna el nombre de host                |
|----------------------|-----------------------------------------------|
| ipv6 unicast-routing | // Se habilita el enrutamiento para ipv6      |
| no ip domain lookup  | // Se desactiva la búsqueda de ip de dominio  |
| banner motd # R1, E  | NCOR Skills Assessment# //                    |
| line con 0           | // Se accede a la configuración de la consola |
| exec-timeout 0 0     | // Se habilita la desconexión de la consola   |
| logging synchronous  | // Se habilita el logueo sincronico           |
| exit //              | salir                                         |
| interface e1/0       | // acceder a la interface Ethernet            |

```
ip address 209.165.200.225 255.255.255.224 // configurar la dirección ip
ipv6 address fe80::1:1 link-local // configurar la dirección link local
ipv6 address 2001:db8:200::1/64 // configurar la dirección ipv6
no shutdown
                           // encender la interfaz
exit
interface e1/2
                  // acceder a la interface Ethernet
ip address 10.37.10.1 255.255.255.0 // configurar la dirección ip
ipv6 address fe80::1:2 link-local //configurar la dirección link local
ipv6 address 2001:db8:100:1010::1/64 // configurar la dirección ipv6
                             // encender la interfaz
no shutdown
exit
interface e1/1
                   // acceder a la interface Ethernet
ip address 10.37.13.1 255.255.255.0 // configurar la dirección ip
ipv6 address fe80::1:3 link-local //configurar la dirección link local
ipv6 address 2001:db8:100:1013::1/64 // configurar la dirección ipv6
no shutdown
                             // encender la interfaz
exit
```

#### Router R2

```
hostname R2
ipv6 unicast-routing
no ip domain lookup
banner motd # R2, ENCOR Skills Assessment#
line con 0
exec-timeout 0 0
logging synchronous
exit
interface e1/0
ip address 209.165.200.226 255.255.255.224
ipv6 address fe80::2:1 link-local
ipv6 address 2001:db8:200::2/64
no shutdown
exit
interface Loopback 0
ip address 2.2.2.2 255.255.255.255
ipv6 address fe80::2:3 link-local
```

ipv6 address 2001:db8:2222::1/128 no shutdown exit

#### **Router R3**

hostname R3 ipv6 unicast-routing no ip domain lookup banner motd # R3, ENCOR Skills Assessment# line con 0 exec-timeout 0 0 logging synchronous exit interface e1/0 ip address 10.37.11.1 255.255.255.0 ipv6 address fe80::3:2 link-local ipv6 address 2001:db8:100:1011::1/64 no shutdown exit interface e1/1 ip address 10.37.13.3 255.255.255.0 ipv6 address fe80::3:3 link-local ipv6 address 2001:db8:100:1010::2/64 no shutdown exit

#### Switch D1

hostname D1 ip routing ipv6 unicast-routing no ip domain lookup banner motd # D1, ENCOR Skills Assessment# line con 0 exec-timeout 0 0 logging synchronous exit vlan 100 //configurar la vlan name Management //configurar el nombre de la vlan exit vlan 101 name UserGroupA exit vlan 102 name UserGroupB exit vlan 999 name NATIVE exit interface e1/2 no switchport ip address 10.37.10.2 255.255.255.0 ipv6 address fe80::d1:1 link-local ipv6 address 2001:db8:100:1010::2/64 no shutdown exit interface vlan 100 //acceder a la interface Vlan ip address 10.37.100.1 255.255.255.0 ipv6 address fe80::d1:2 link-local ipv6 address 2001:db8:100:100::1/64 no shutdown exit interface vlan 101 ip address 10.37.101.1 255.255.255.0 ipv6 address fe80::d1:3 link-local ipv6 address 2001:db8:100:101::1/64 no shutdown exit interface vlan 102 ip address 10.37.102.1 255.255.255.0 ipv6 address fe80::d1:4 link-local ipv6 address 2001:db8:100:102::1/64 no shutdown exit

ip dhcp excluded-address 10.37.101.1 10.37.101.109 //Se excluyen direcciones de la VLAN-101 ip dhcp excluded-address 10.37.101.141 10.37.101.254 ip dhcp excluded-address 10.37.102.1 10.37.102.109 ip dhcp excluded-address 10.37.102.141 10.37.102.254 ip dhcp pool VLAN-101 //Se crea un pool de direcciones ip network 10.37.101.0 255.255.255.0 //Se asigna el rango de hosts default-router 10.37.101.254 //Se define la puerta de enlace exit ip dhcp pool VLAN-102 network 10.37.102.0 255.255.255.0 default-router 10.37.102.254 exit interface range e0/0-3,e1/0-1,e1/3,e2/0-3,e3/0-3 //Se selecciona el rango de interfaces que no se utilizarán shutdown //Se apagan las interfaces exit

#### Switch D2

hostname D2 ip routing ipv6 unicast-routing no ip domain lookup banner motd # D2, ENCOR Skills Assessment# line con 0 exec-timeout 0 0 logging synchronous exit vlan 100 name Management exit vlan 101 name UserGroupA exit vlan 102 name UserGroupB exit

vlan 999 name NATIVE exit interface e1/0 no switchport ip address 10.37.11.2 255.255.255.0 ipv6 address fe80::d1:1 link-local ipv6 address 2001:db8:100:1011::2/64 no shutdown exit interface vlan 100 ip address 10.37.100.2 255.255.255.0 ipv6 address fe80::d2:2 link-local ipv6 address 2001:db8:100:100::2/64 no shutdown exit interface vlan 101 ip address 10.37.101.2 255.255.255.0 ipv6 address fe80::d2:3 link-local ipv6 address 2001:db8:100:101::2/64 no shutdown exit interface vlan 102 ip address 10.37.102.2 255.255.255.0 ipv6 address fe80::d2:4 link-local ipv6 address 2001:db8:100:102::2/64 no shutdown exit ip dhcp excluded-address 10.37.101.1 10.37.101.209 ip dhcp excluded-address 10.37.101.241 10.37.101.254 ip dhcp excluded-address 10.37.102.1 10.37.102.209 ip dhcp excluded-address 10.37.102.241 10.37.102.254 ip dhcp pool VLAN-101 network 10.37.101.0 255.255.255.0 default-router 10.37.101.254 exit ip dhcp pool VLAN-102

network 10.37.102.0 255.255.255.0 default-router 10.37.102.254 exit interface range e0/0-3,e1/1-3,e2/0-3,e3/0-3 shutdown exit

#### Switch A1

hostname A1 no ip domain lookup banner motd # A1, ENCOR Skills Assessment# line con 0 exec-timeout 0 0 logging synchronous exit vlan 100 name Management exit vlan 101 name UserGroupA exit vlan 102 name UserGroupB exit vlan 999 name NATIVE exit interface vlan 100 ip address 10.37.100.3 255.255.255.0 ipv6 address fe80::a1:1 link-local ipv6 address 2001:db8:100:100::3/64 no shutdown exit interface range e0/0,e0/3,e1/0,e2/1-3,e3/0-3 shutdown exit

b. Guarde la configuración en ejecución en startup-config en todos los dispositivos.

#### **Router R1**

R1#copy running-config startup-config Destination filename [startup-config]? Warning: Attempting to overwrite an NVRAM configuration previously written by a different version of the system image. Overwrite the previous NVRAM configuration?[confirm] Building configuration... [OK]

#### Figura 4. Guardando la configuración en Router R1

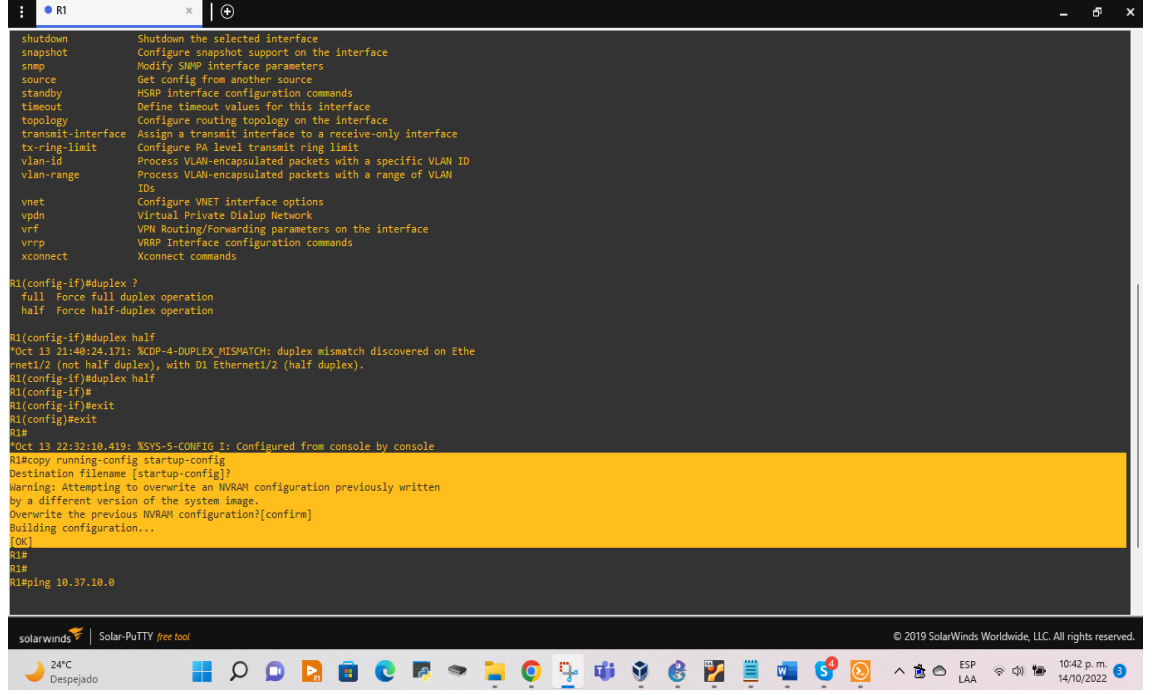

Fuente: elaboración propia

#### **Router R2**

R2#copy running-config startup-config

Destination filename [startup-config]?

Warning: Attempting to overwrite an NVRAM configuration previously written

by a different version of the system image.

Overwrite the previous NVRAM configuration?[confirm] Building configuration... [OK]

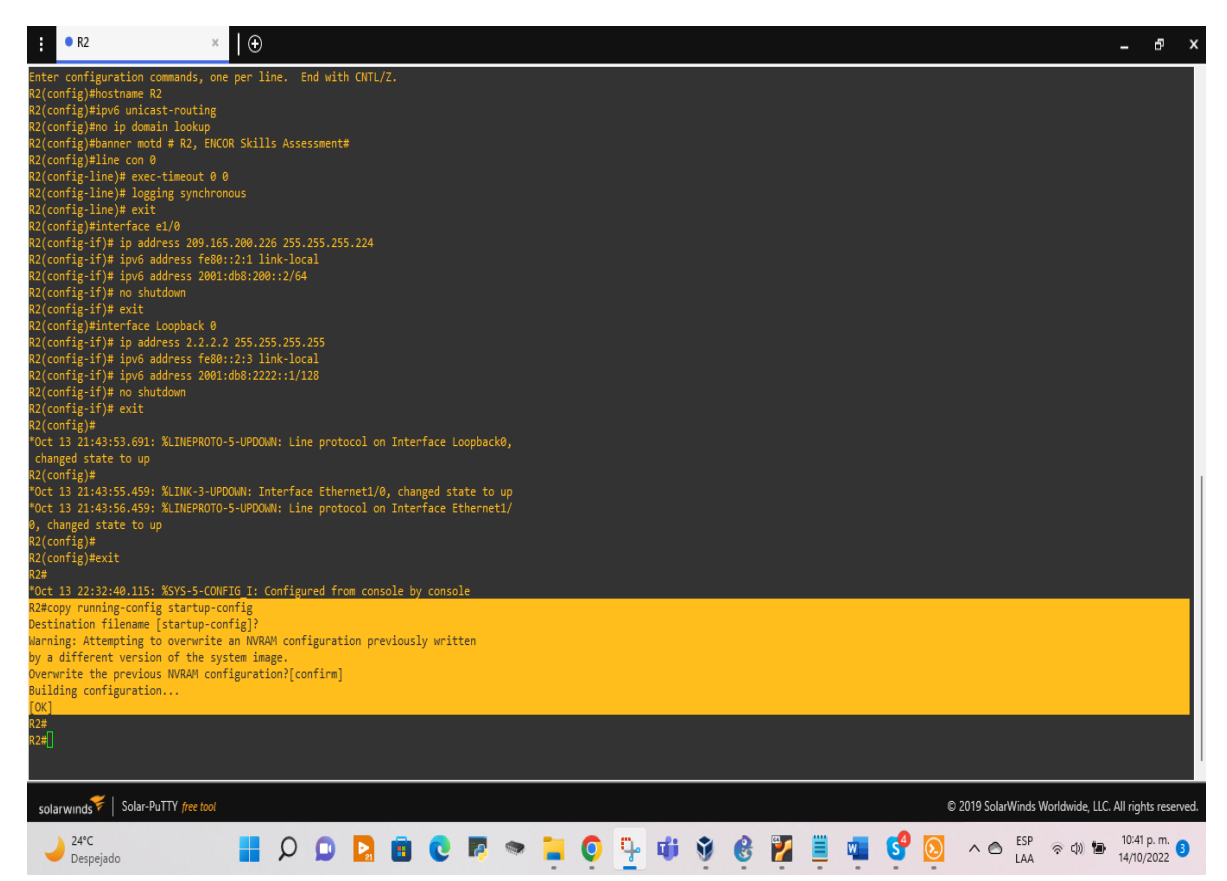

Figura 5. Guardando la configuración en Router R2

Fuente: elaboración propia

#### **Router R3**

R3#copy running-config startup-config Destination filename [startup-config]? Building configuration... [OK]

## Figura 6. Guardando la configuración en Router R3

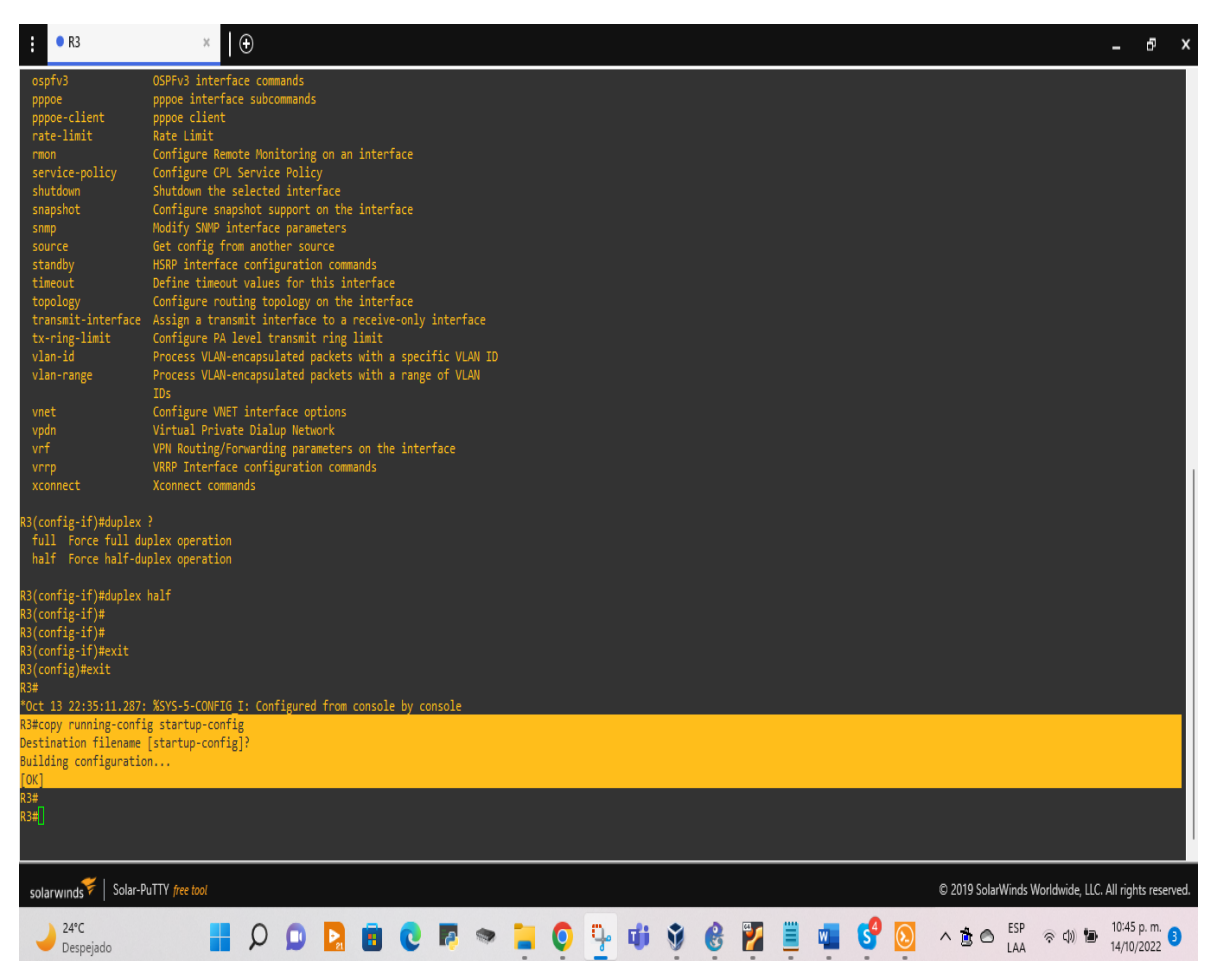

Fuente: elaboración propia

#### Switch D1

D1# copy running-config startup-config

Destination filename [startup-config]?

Building configuration...

Compressed configuration from 2490 bytes to 1384 bytes[OK]

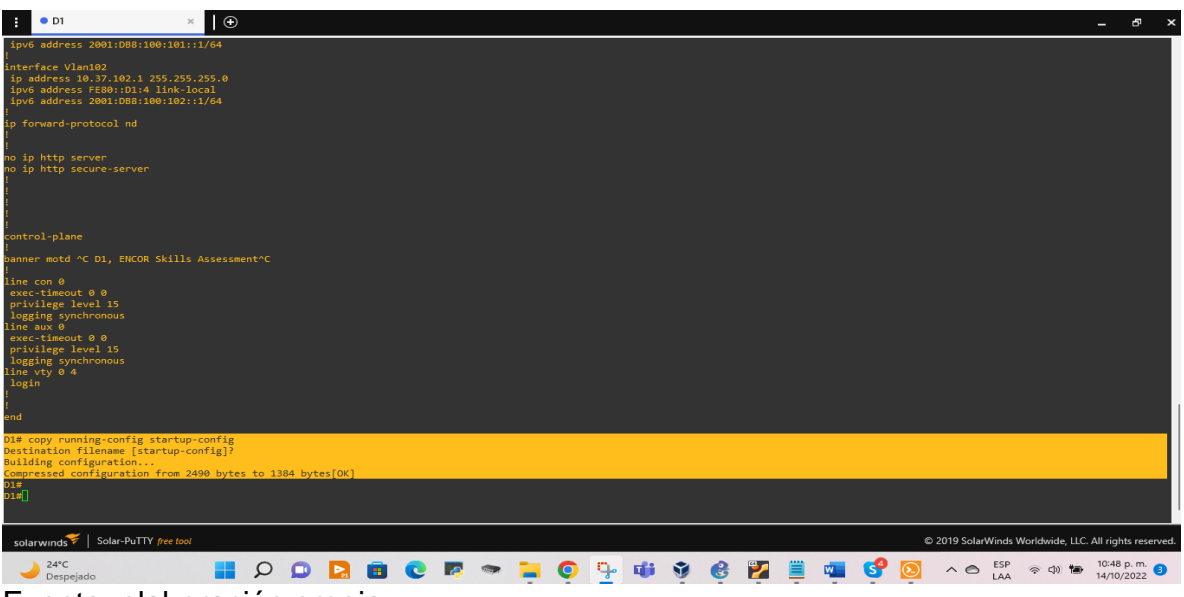

Figura 7. Guardando la configuración en Switch D1

Fuente: elaboración propia

#### Switch D2

D2# copy running-config startup-config Destination filename [startup-config]? Building configuration... Compressed configuration from 2490 bytes to 1387 bytes[OK]

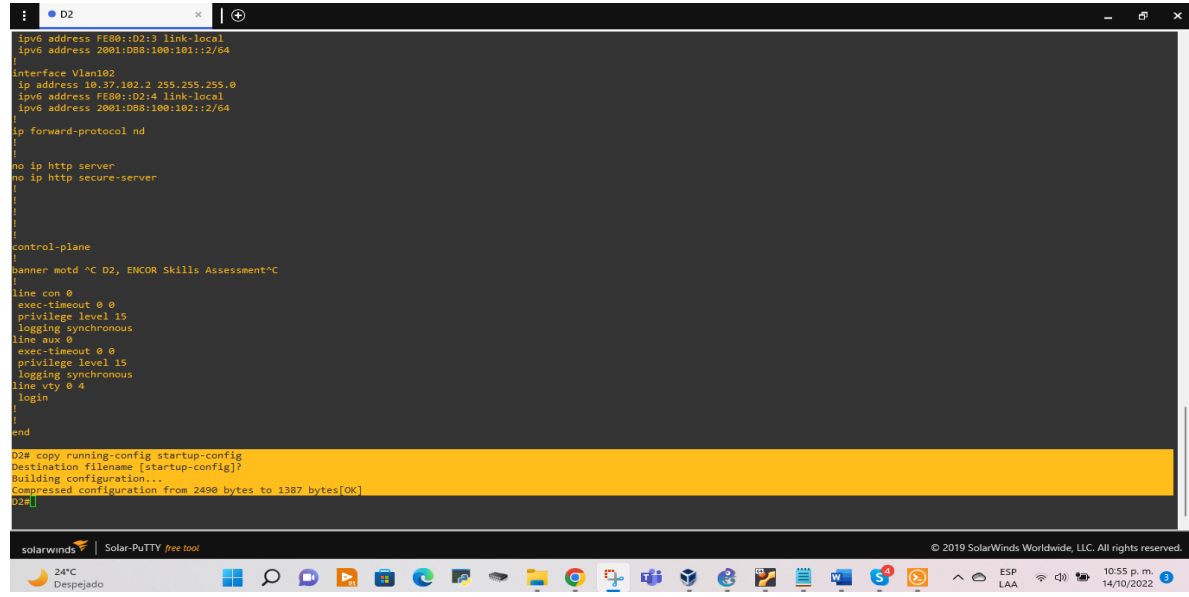

Figura 8. Guardando la configuración en Switch D2

Fuente: elaboración propia

#### Switch A1

A1# copy running-config startup-config Destination filename [startup-config]? Building configuration... Compressed configuration from 1633 bytes to 985 bytes[OK]

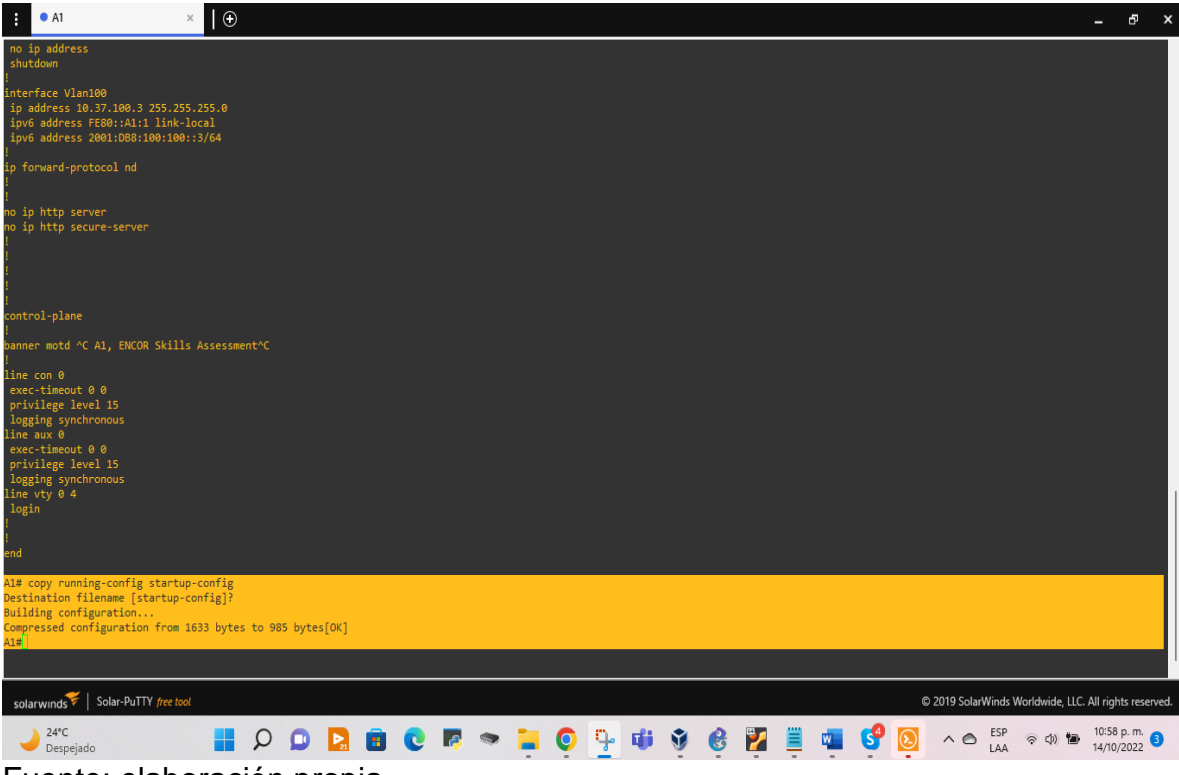

Figura 9. Guardando la configuración en Switch A1

Fuente: elaboración propia

c. Configure el direccionamiento de host de PC 1 y PC 4 como se muestra en la tabla de direccionamiento. Asigne una dirección de puerta de enlace predeterminada de 10.37.100.254, que será la dirección IP virtual de HSRP utilizada en la Parte 4.

#### Host PC1

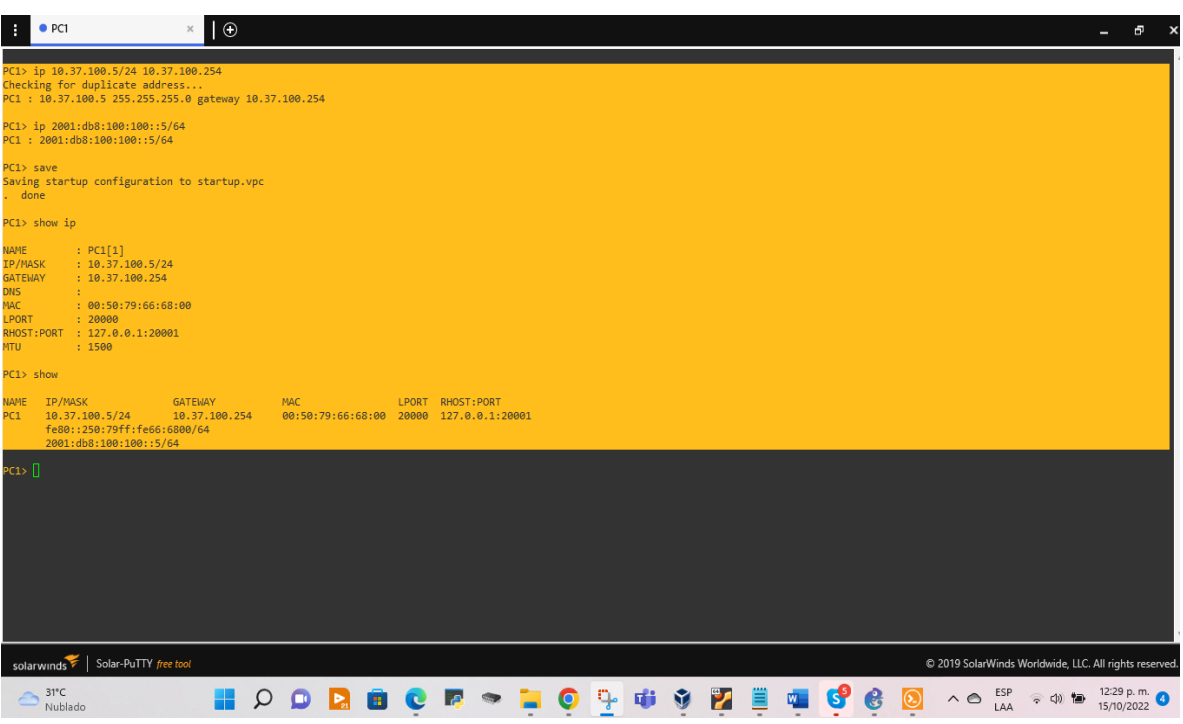

Figura 10. Configurando el direccionamiento de host de PC1

Fuente: elaboración propia

PC1> ip 10.37.100.5/24 10.37.100.254 Checking for duplicate address... PC1 : 10.37.100.5 255.255.255.0 gateway 10.37.100.254 PC1> ip 2001:db8:100:100::5/64 PC1 : 2001:db8:100:100::5/64 PC1> save Saving startup configuration to startup.vpc . done PC1> show ip NAME : PC1[1] IP/MASK : 10.37.100.5/24 GATEWAY : 10.37.100.254

DNS :

MAC : 00:50:79:66:68:00 LPORT :20000 RHOST:PORT : 127.0.0.1:20001 MTU : 1500 PC1> show NAME IP/MASK GATEWAY MAC LPORT RHOST:PORT PC1 10.37.100.5/24 10.37.100.254 00:50:79:66:68:00 20000 127.0.0.1:20001 fe80::250:79ff:fe66:6800/64 2001:db8:100:100::5/64

#### Host PC4

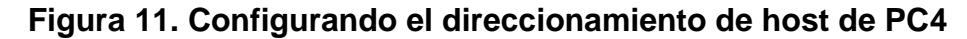

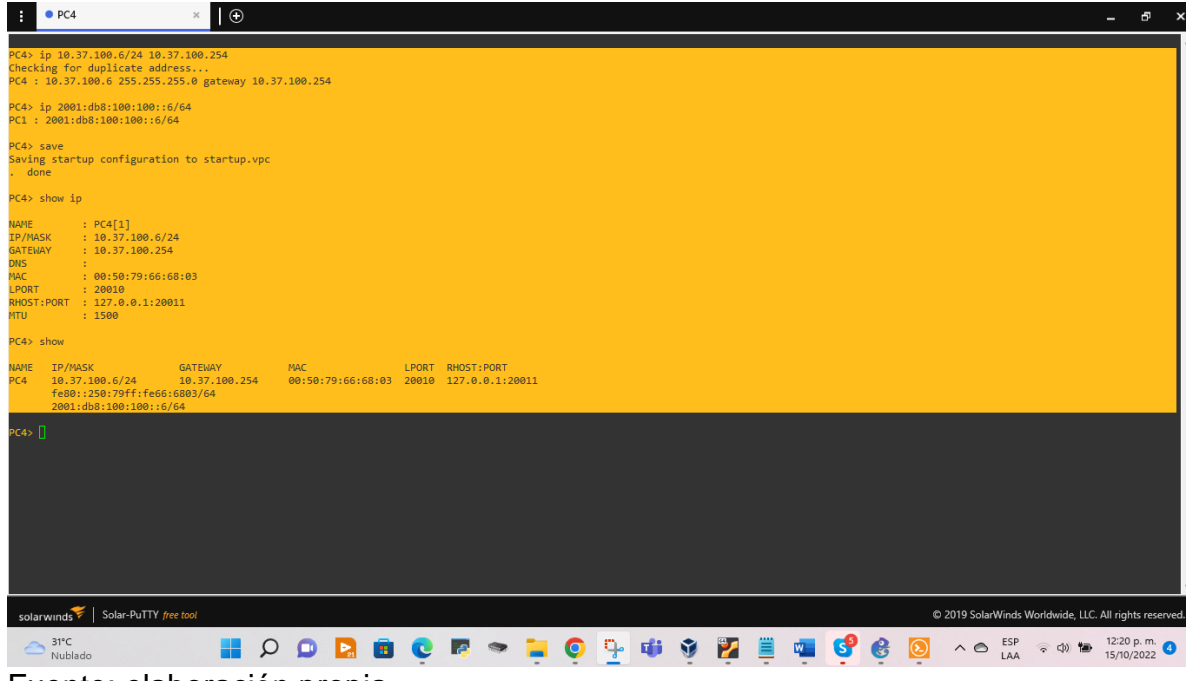

Fuente: elaboración propia

PC4> ip 10.37.100.6/24 10.37.100.254 Checking for duplicate address... PC4 : 10.37.100.6 255.255.255.0 gateway 10.37.100.254 PC4> ip 2001:db8:100:100::6/64 PC1:2001:db8:100:100::6/64 PC4> save Saving startup configuration to startup.vpc . done PC4> show ip NAME : PC4[1] IP/MASK : 10.37.100.6/24 GATEWAY : 10.37.100.254 DNS : MAC : 00:50:79:66:68:03 LPORT : 20010 RHOST:PORT : 127.0.0.1:20011 MTU : 1500 PC4> show NAME IP/MASK GATEWAY MAC LPORT RHOST:PORT PC4 10.37.100.6/24 10.37.100.254 00:50:79:66:68:03 20010 127.0.0.1:20011 fe80::250:79ff:fe66:6803/64 2001:db8:100:100::6/64

#### Parte 2: configurar la red de capa 2 y la compatibilidad con el host

In this part of the Skills Assessment, you will complete the Layer 2 network configuration and set up basic host support. At the end of this part, all the switches should be able to communicate. PC2 and PC3 should receive addressing from DHCP and SLAAC.

Your configuration tasks are as follows:

| Task# | Task                                                                                                    | Specification                                                                                                    | Points |
|-------|----------------------------------------------------------------------------------------------------|----------------------------------------------------------------------------------------------------|--------|
| 2.1   | On all switches, configure IEEE<br>802.1Q trunk interfaces on<br>interconnecting switch links                                                                                               | Enable 802.1Q trunk links<br>between:<br>• D1 and D2<br>• D1 and A1<br>• D2 and A1                                                                                      | 6      |
| 2.2   | On all switches, change the native VLAN on trunk links.                                                                                                    | Use VLAN 999 as the native VLAN.                                                                                                    | 6      |
| 2.3   | On all switches, enable the Rapid Spanning-Tree Protocol.                                                                                                    | Use Rapid Spanning Tree.                                                                                                    | 3      |
| 2.4   | On D1 and D2, configure the<br>appropriate RSTP root bridges<br>based on the information in the<br>topology diagram.<br>D1 and D2 must provide<br>backup in case of root bridge<br>failure. | Configure D1 and D2 as root<br>for the appropriate VLANs<br>with mutually supporting<br>priorities in case of switch<br>failure.                                        | 2      |
| 2.5   | On all switches, create LACP<br>EtherChannels as shown in the<br>topology diagram.                                                                                                    | Use the following channel<br>numbers:<br>• D1 to D2 – Port channel<br>12<br>• D1 to A1 – Port channel<br>1<br>• D2 to A1 – Port channel<br>2                            | 3      |
| 2.6   | On all switches, configure host<br>access ports connecting to<br>PC1, PC2, PC3, and PC4.                                                                                                    | Configure access ports with<br>appropriate VLAN settings<br>as shown in the topology<br>diagram.<br>Host ports should transition<br>immediately to forwarding<br>state. | 4      |

Tabla 2.Configurar la red de capa 2 y la compatibilidad con el host

| Task# | Task                           | Specification                                                                                    | Points |
|-------|--------------------------------|--------------------------------------------------------------------------------------------------|--------|
| 2.7   | Verify IPv4 DHCP services.     | PC2 and PC3 are DHCP<br>clients and should be<br>receiving valid IPv4<br>addresses.              | 1      |
|       |                                | PC1 should successfully<br>ping:<br>• D1: 10.37.100.1<br>• D2: 10.37.100.2<br>• PC4: 10.37.100.6 |        |
| 2.8   | Verify local LAN connectivity. | PC2 should successfully<br>ping:<br>• D1: 10.37.102.1<br>• D2: 10.37.102.2                       | 1      |
| 2.8   |                                | PC3 should successfully<br>ping:<br>• D1: 10.37.101.1<br>• D2: 10.37.101.2                       | I      |
|       |                                | PC4 should successfully<br>ping:<br>• D1: 10.37.100.1<br>• D2: 10.37.100.2<br>• PC1: 10.37.100.5 |        |

# 2.1 En todos los switches configure interfaces troncales IEEE 802.1Q sobre los enlaces de interconexión entre switches.

#### Switch D1

D1#conf ter

Enter configuration commands, one per line. End with CNTL/Z.

D1(config)#interface range e2/0-3 // se configura un grupo de interfaces

D1(config-if-range)#switchport trunk encapsulation dot1q // se establece la encapsulación en el estándar IEEE 802.1Q

D1(config-if-range)#switchport mode trunk // se configura la interfaz troncal

D1(config-if-range)#no shutdown // encender la interfaz

- D1(config-if-range)#exit
- D1(config)#interface range e0/1-2

D1(config-if-range)#switchport trunk encapsulation dot1q

D1(config-if-range)#switchport mode trunk

D1(config-if-range)#no shutdown

# Switch D2

D2#conf ter

Enter configuration commands, one per line. End with CNTL/Z.

D2(config)#interface range e2/0-3

D2(config-if-range)#switchport trunk encapsulation dot1q

D2(config-if-range)#switchport mode trunk

D2(config-if-range)#no shutdown

D2(config-if-range)#exit

D2(config)#interface range e1/1-2

D2(config-if-range)#switchport trunk encapsulation dot1q

D2(config-if-range)#switchport mode trunk

D2(config-if-range)#no shutdown

# Switch A1

A1#conf ter

Enter configuration commands, one per line. End with CNTL/Z.

A1(config)#interface range e0/1-2

A1(config-if-range)#switchport mode trunk

A1(config-if-range)#switchport trunk encapsulation dot1q

A1(config-if-range)#exit

A1(config)#interface range e1/1-2

A1(config-if-range)#switchport mode trunk

A1(config-if-range)#switchport trunk encapsulation dot1q

A1(config-if-range)#no shutdown

## 2.2 En todos los switches cambie la VLAN nativa en los enlaces troncales.

## Switch D1

D1(config)#interface range e2/0-3

D1(config-if-range)#switchport trunk native vlan 999 //Se configura la vlan nativa en el puerto troncal

D1(config-if-range)#exit

D1(config)#interface range e0/1-2

D1(config-if-range)#switchport trunk native vlan 999

D1(config-if-range)#no shutdown

D1(config-if-range)#exit

# Switch D2

D2(config)#interface range e2/0-3 D2(config-if-range)#switchport trunk native vlan 999 D2(config-if-range)#exit D2(config)#interface range e1/1-2 D2(config-if-range)#switchport trunk native vlan 999 D2(config-if-range)#no shutdown D2(config-if-range)#exit

# Switch A1

- A1(config)#interface range e0/1-2
- A1(config-if-range)#switchport trunk native vlan 999
- A1(config-if-range)#exit
- A1(config)#interface range e1/1-2
- A1(config-if-range)#switchport trunk native vlan 999
- A1(config-if-range)#no shutdown
- A1(config-if-range)#exit

## 2.3 En todos los switches habilite el protocolo Rapid Spanning-Tree

## Switch D1

D1(config)#spanning-tree mode rapid-pvst //Se habilita Rapid Spanning-Tree

- D1(config-if-range)#no shutdown // encender la interfaz
- D1(config-if-range)#exit

# Switch D2

D2(config)#spanning-tree mode rapid-pvst D2(config-if-range)#no shutdown D2(config-if-range)#exit

# Switch A1

A1(config)#spanning-tree mode rapid-pvst A1(config-if-range)#no shutdown A1(config-if)#exit

2.4 En D1 y D2, configure los puentes raíz RSTP apropiados según la información del diagrama de topología. D1 y D2 deben proporcionar respaldo en caso de falla del puente raíz.

# Switch D1

D1(config)#spanning-tree vlan 100,102 root primary //Se configura el puente raíz RSTP

D1(config)#spanning-tree vlan 101 root secondary //Se configura el puente de respaldo

# Switch D2

D2(config)#spanning-tree vlan 101 root primary D2(config)#spanning-tree vlan 100,102 root secondary

# 2.5. En todos los switches, cree LACP EtherChannels como se muestra en el diagrama de topología.

## Switch D1

D1(config)#interface range e2/0-3 //Se seleccionan las interfaces

D1(config-if-range)#channel-group 12 mode active //Se configura el canal del grupo y en modo activo

- D1(config-if-range)#no shutdown
- D1(config-if-range)#exit
- D1(config)#interface range e0/1-2
- D1(config-if-range)#channel-group 1 mode active
- D1(config-if-range)#no shutdown
- D1(config-if-range)#exit

## Switch D2

D2(config)#interface range e2/0-3

D2(config-if-range)#channel-group 12 mode active

D2(config-if-range)#no shutdown

D2(config-if-range)#exit

D2(config)#interface range e1/1-2

D2(config-if-range)#channel-group 1 mode active

D2(config-if-range)#no shutdown

D2(config-if-range)#exit

## Switch A1

- A1(config)#interface range e0/1-2
- A1(config-if-range)#channel-group 1 mode active
- A1(config-if-range)#no shutdown
- A1(config-if-range)#exit
- A1(config)#interface range e1/1-2
- A1(config-if-range)#channel-group 2 mode active
- A1(config-if-range)#no shutdown

- A1(config-if)#spanning-tree portfast
- A1(config-if)#no shutdown
- A1(config-if)#exit

# 2.6. En todos los switches, configure los puertos de acceso de host que se conectan a PC1, PC2, PC3 y PC4.

## Switch D1

- D1(config)#interface e0/0
- D1(config-if-range)#switchport mode access //Se configura en modo de acceso
- D1(config-if-range)#switchport access vlan 100 //Se asigna la vlan al puerto
- D1(config-if-range)#spanning-tree portfast //Se habilita portfast
- D1(config-if-range)#no shutdown //Se enciende la interfaz
- D1(config-if-range)#exit
- D1(config)#exit
- D1#copy running-config startup-config

#### Switch D2

D2(config-if-range)#interface e0/0 D2(config-if-range)#switchport mode access D2(config-if-range)#switchport access vlan 102 D2(config-if-range)#spanning-tree portfast D2(config-if-range)#no shutdown D2(config-if-range)#exit D2(config)#exit D2(config)#exit

#### Switch A1

- A1(config)#interface e1/3
- A1(config-if)#switchport mode access
- A1(config-if)#switchport access vlan 101
- A1(config-if)#spanning-tree portfast

- A1(config-if)#no shutdown
- A1(config-if)#exit
- A1(config)#interface e2/0
- A1(config-if)#switchport mode access
- A1(config-if)#switchport access vlan 100
- A1(config-if)#spanning-tree portfast
- A1(config-if)#no shutdown
- A1(config-if)#exit
- A1(config)#exit
- A1#copy running-config startup-config

# 2.7. Verifique los servicios DHCP IPv4.

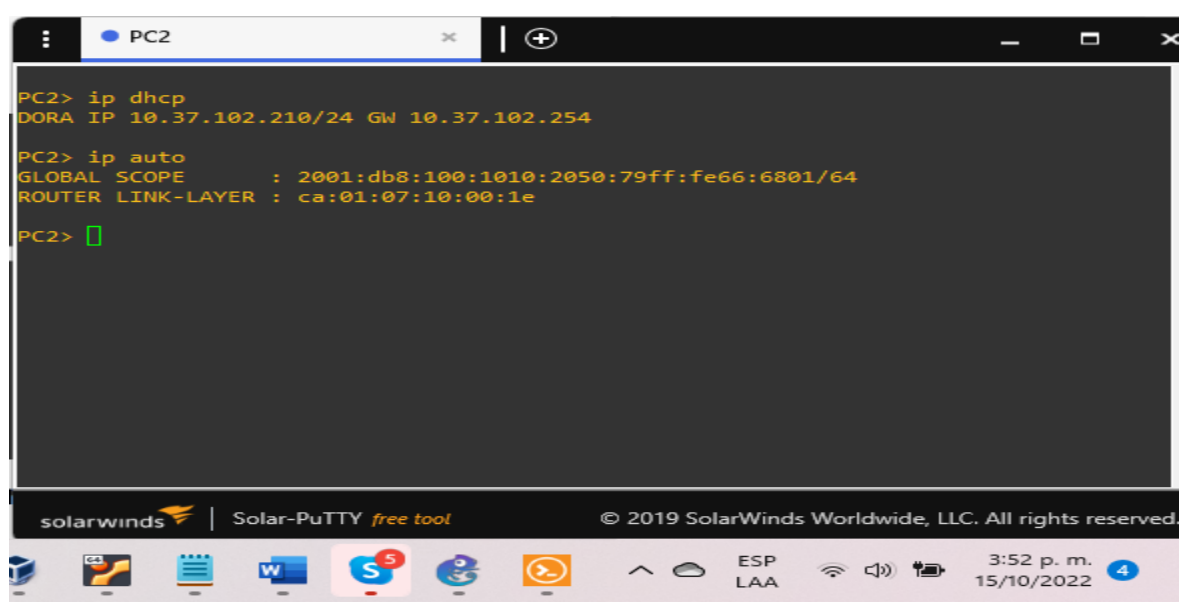

Figura 12. Verificando los servicios DHCP IPv4 en PC2

Fuente: elaboración propia

PC2> ip dhcp

DORA IP 10.37.102.210/24 GW 10.37.102.254 // Se configura ipv4 por DHCP PC2> ip auto GLOBAL SCOPE : 2001:db8:100:1010:2050:79ff:fe66:6801/64 ROUTER LINK-LAYER : ca:01:07:10:00:1e 39

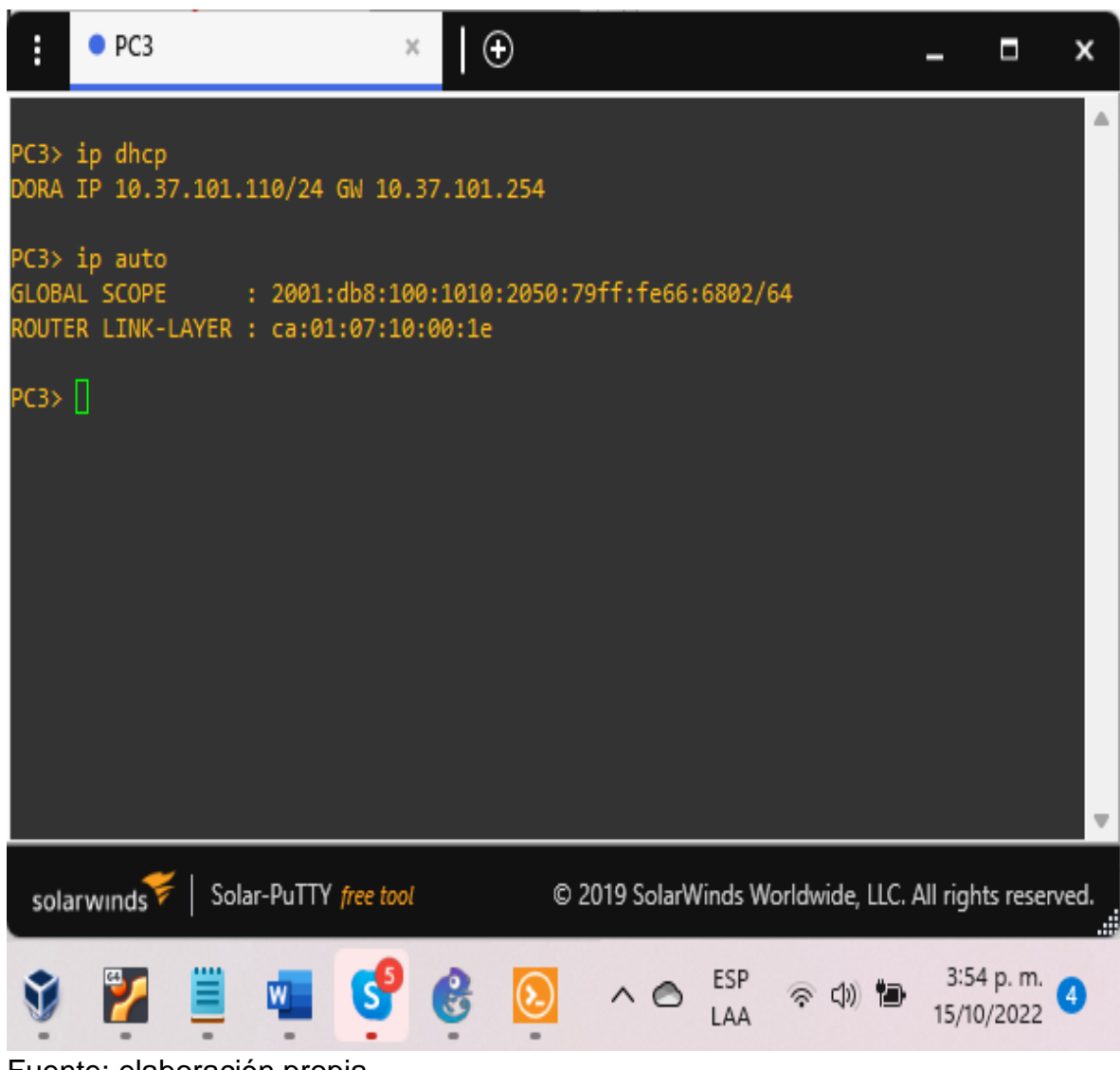

#### Figura 13. Verificando los servicios DHCP IPv4 en PC3

Fuente: elaboración propia

PC3> ip dhcp

DORA IP 10.37.101.110/24 GW 10.37.101.254 // Se configura ipv4 por DHCP PC3> ip auto

GLOBAL SCOPE : 2001:db8:100:1010:2050:79ff:fe66:6802/64 ROUTER LINK-LAYER : ca:01:07:10:00:1e

#### 2.8. Verificar la conectividad LAN local

PC1 debería hacer ping con éxito:

- D1: 10.37.100.1
- D2: 10.37.100.2
- PC4: 10.37.100.6

#### Figura 14. haciendo ping desde PC1 hacia D1, D2 y PC4

| :   | • PC     | 1 ×            | • PC2        | PC                    | 3                       | • PC4        | $ $ $\oplus$         | -           | - □                     | ×        |
|-----|----------|----------------|--------------|-----------------------|-------------------------|--------------|----------------------|-------------|-------------------------|----------|
| PC1 | > ping   | 10.37.         | 100.1        |                       |                         |              |                      |             |                         | <b>A</b> |
|     |          |                |              |                       |                         |              |                      |             |                         |          |
| 84  | bytes f  | rom 10         | .37.100.1    | <pre>icmp_seq=1</pre> | ttl=255                 | time=0.38    | 4 ms                 |             |                         |          |
| 84  | bytes f  | rom 10         | .37.100.1    | <pre>icmp_seq=2</pre> | ttl=255                 | time=0.82    | .9 ms                |             |                         |          |
| 84  | bytes f  | rom 10         | .37.100.1    | <pre>icmp_seq=3</pre> | ttl=255                 | time=0.36    | 0 ms                 |             |                         |          |
| 84  | bytes f  | rom 10         | .37.100.1    | icmp_seq=4            | tt1=255                 | time=0.35    | 2 ms                 |             |                         |          |
| 84  | bytes f  | rom 10         | .37.100.1    | icmp_seq=5            | tt1=255                 | time=2.13    | 6 ms                 |             |                         |          |
| PC1 | > ping   | 10.37.         | 100.2        |                       |                         |              |                      |             |                         |          |
| 84  | bytes f  | rom 10         | .37.100.2    | <pre>icmp seq=1</pre> | ttl=255                 | time=0.65    | 5 ms                 |             |                         |          |
| 84  | bytes f  | rom 10         | .37.100.2    | <pre>icmp seq=2</pre> | ttl=255                 | time=0.69    | 8 ms                 |             |                         |          |
| 84  | bytes f  | rom 10         | .37.100.2    | <pre>icmp seq=3</pre> | ttl=255                 | time=0.68    | 7 ms                 |             |                         |          |
| 84  | bytes f  | rom 10         | .37.100.2    | icmp seq=4            | ttl=255                 | time=0.99    | 5 ms                 |             |                         |          |
| 84  | bytes f  | rom 10         | .37.100.2    | <pre>icmp_seq=5</pre> | ttl=255                 | time=0.54    | 1 ms                 |             |                         |          |
| PC1 | > ping   | 10.37.         | 100.6        |                       |                         |              |                      |             |                         |          |
| 84  | bytes f  | rom 10         | .37.100.6    | <pre>icmp_seq=1</pre> | ttl=64 t                | time=1.573   | ms                   |             |                         |          |
| 84  | bytes f  | rom 10         | .37.100.6    | <pre>icmp_seq=2</pre> | ttl=64 t                | time=1.182   | ms                   |             |                         |          |
| 84  | bytes f  | rom 10         | .37.100.6    | <pre>icmp_seq=3</pre> | ttl=64 t                | time=1.760   | ms                   |             |                         |          |
| 84  | bytes f  | rom 10         | .37.100.6    | <pre>icmp_seq=4</pre> | ttl=64 t                | time=1.689   | ms                   |             |                         |          |
| 84  | bytes f  | rom 10         | .37.100.6    | <pre>icmp_seq=5</pre> | ttl=64 t                | time=1.134   | ms                   |             |                         |          |
| PC1 | > []     |                |              |                       |                         |              |                      |             |                         | ~        |
| sc  | blarwind | <b>s</b> ₹   s | olar-PuTTY ; | free tool             | © 2                     | 019 SolarWii | nds Worldwide        | e, LLC. All | rights res              | erved.   |
| Ň   | 2        |                | w            | 90                    | $\overline{\mathbf{O}}$ | ~ ©          | ESP ବ୍ୟା<br>LAA ବ୍ୟା | 1           | 4:06 p. m<br>15/10/2022 | 4        |

#### Fuente: elaboración propia PC2 debería hacer ping con éxito:

- D1: 10.37.102.1
- D2: 10.37.102.2

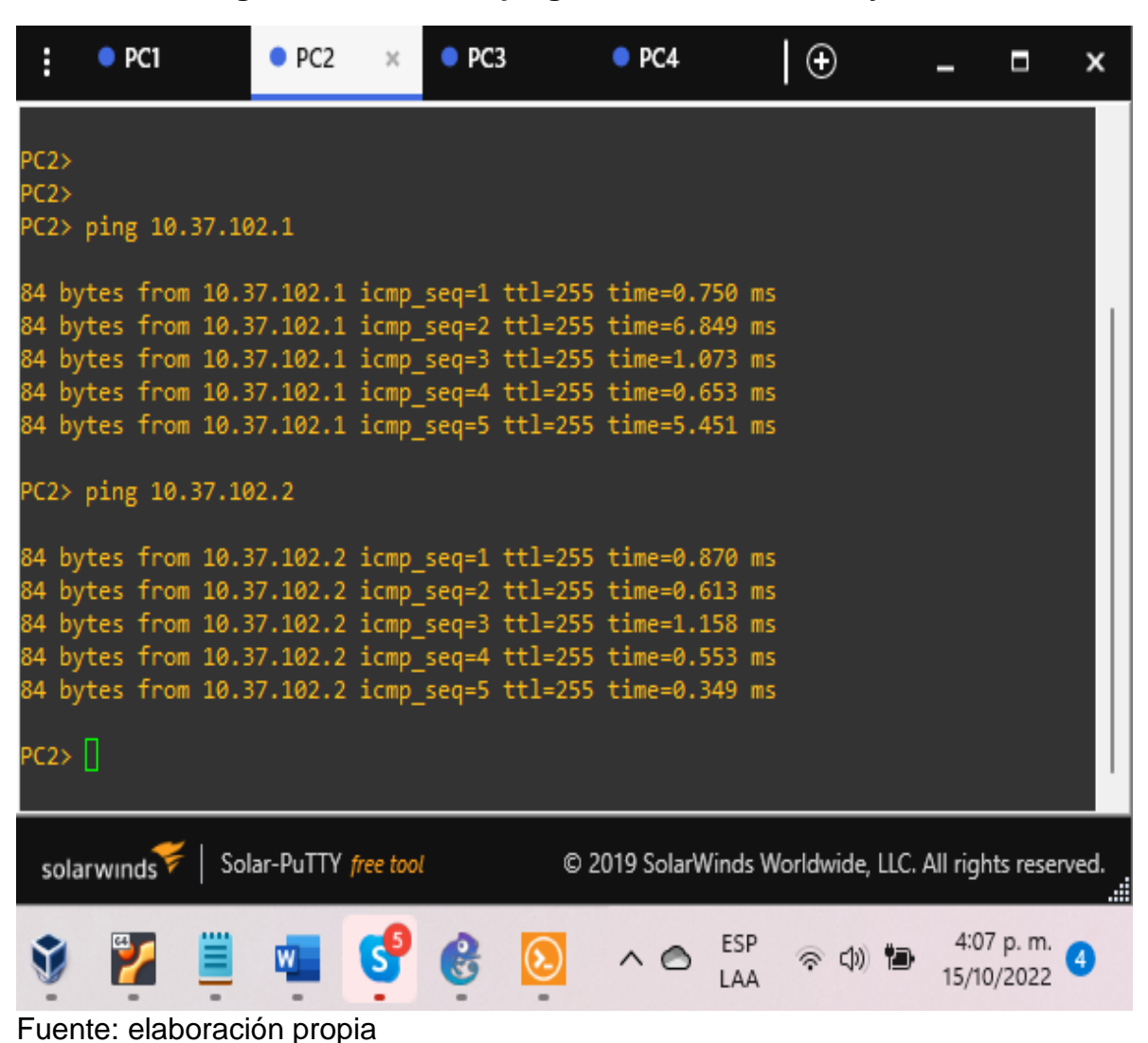

#### Figura 15. haciendo ping desde PC2 hacia D1 y D2

PC3 debería hacer ping con éxito:

- D1: 10.37.101.1
- D2: 10.37.101.2

#### Figura 16. haciendo ping desde PC3 hacia D1 y D2

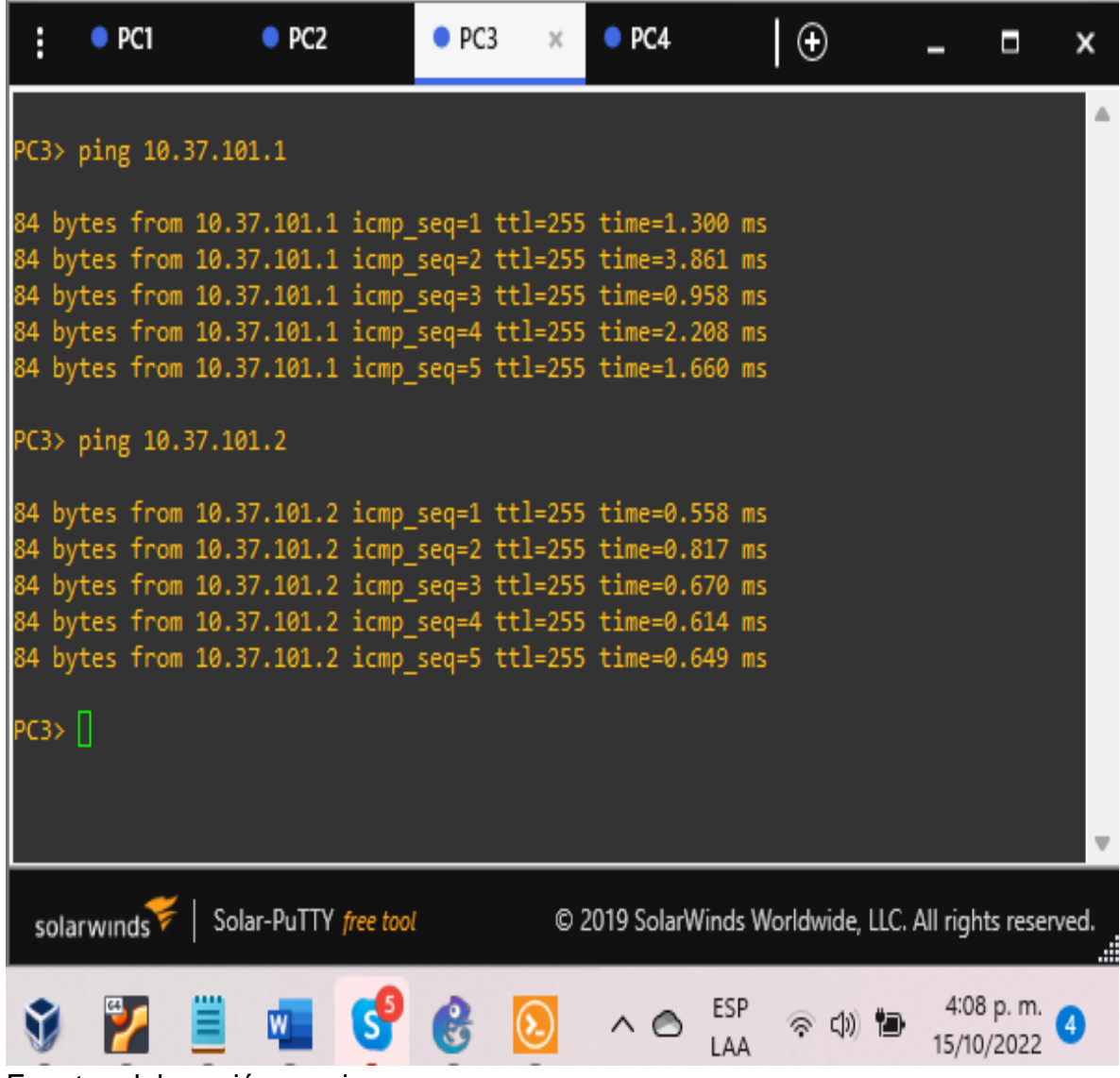

Fuente: elaboración propia

PC4 debería hacer ping con éxito:

- D1: 10.37.100.1
- D2: 10.37.100.2
- PC1: 10.37.100.5

## Figura 17. haciendo ping desde PC4 hacia D1, D2 y PC1

| :            | PC1                      | PC2         | • PC                     | 3                       | • PC4                  | ×                | $\odot$    | _        |                        | ×      |
|--------------|--------------------------|-------------|--------------------------|-------------------------|------------------------|------------------|------------|----------|------------------------|--------|
| PC4          | > ping 10.               | 37.100.1    |                          |                         |                        |                  |            |          |                        |        |
| 84  <br>84   | bytes from<br>bytes from | 10.37.100.1 | icmp_seq=1<br>icmp_seq=2 | ttl=255                 | 5 time=0.<br>5 time=2. | 835 m:<br>134 m: | s<br>s     |          |                        |        |
| 84 I         | bytes from               | 10.37.100.1 | icmp_seq=3               | ttl=255                 | 5 time=1.              | .120 m           | 5          |          |                        |        |
| 84 I         | bytes from               | 10.37.100.1 | <pre>icmp_seq=4</pre>    | ttl=255                 | 5 time=0.              | .983 m           | s          |          |                        |        |
| 84 I         | bytes from               | 10.37.100.1 | icmp_seq=5               | ttl=255                 | 5 time=0.              | .868 m:          | s          |          |                        |        |
| PC4          | > ping 10.               | 37.100.2    |                          |                         |                        |                  |            |          |                        |        |
| 84 I         | bytes from               | 10.37.100.2 | <pre>icmp_seq=1</pre>    | ttl=255                 | 5 time=0.              | 328 m            | s          |          |                        |        |
| 84 1         | bytes from               | 10.37.100.2 | <pre>icmp_seq=2</pre>    | tt1=255                 | > time=1.              | 583 m            | S<br>-     |          |                        |        |
| 04 I<br>94 I | bytes from               | 10.37.100.2 | icmp_seq=5               | ++1_255                 | 5 time=1.              | 944 m            | ><br>-     |          |                        |        |
| 84 I         | bytes from               | 10.37.100.2 | icmp_seq=4               | ttl=255                 | 5 time=0.<br>5 time=0. | 483 m            | 5          |          |                        |        |
| PC4          | > ping 10.               | 37.100.5    |                          |                         |                        |                  |            |          |                        |        |
| 84 I         | bytes from               | 10.37.100.5 | icmp_seq=1               | ttl=64                  | time=0.7               | 734 ms           |            |          |                        |        |
| 84 I         | bytes from               | 10.37.100.5 | <pre>icmp_seq=2</pre>    | ttl=64                  | time=0.9               | )22 ms           |            |          |                        |        |
| 84 I         | bytes from               | 10.37.100.5 | icmp_seq=3               | ttl=64                  | time=0.8               | 363 ms           |            |          |                        |        |
| 84 I         | bytes from               | 10.37.100.5 | icmp_seq=4               | ttl=64                  | time=1.5               | 515 ms           |            |          |                        |        |
| 84 I         | bytes from               | 10.37.100.5 | icmp_seq=5               | ttl=64                  | time=1.6               | 566 ms           |            |          |                        |        |
| PC4:         | > []                     |             |                          |                         |                        |                  |            |          |                        |        |
| so           | larwinds                 | Solar-PuTTY | free tool                | ©                       | 2019 Solar             | Winds V          | Vorldwide, | llc. Aii | rights res             | erved. |
| Ŷ            | 2                        | 🚊 👊         | <mark>9</mark> 6         | $\overline{\mathbf{O}}$ | ~ @                    | ESP<br>LAA       | ନ ଏ)       | 1        | 4:10 p. m<br>5/10/2022 | 2 4    |

Fuente: elaboración propia

## Parte 3: Configurar protocolos de enrutamiento

En esta parte, configurará los protocolos de enrutamiento IPv4 e IPv6. Al final de esta parte, la red debe ser completamente convergente. Los pings IPv4 e IPv6 a la interfaz Loopback 0 desde D1 y D2 deberían realizarse correctamente.

Nota: Los pings de los hosts no se realizarán correctamente porque sus puertas de enlace predeterminadas apuntan a la dirección HSRP que se habilitará en la Parte 4.

Las tareas de configuración son las siguientes:

| Tarea<br># | Tarea                                                                                                    | Especificación                                                                                                    | Puntos |
|------------|----------------------------------------------------------------------------------------------------|----------------------------------------------------------------------------------------------------|--------|
|            | En la "Red de la<br>empresa" (es decir,<br>R1, R3, D1 y D2),<br>configure OSPFv2<br>de área única en el<br>área 0. | Utilice OSPF Process ID <b>4</b> y asigne<br>los siguientes ID de router:<br>• R1: 0.0.4.1<br>• R3: 0.0.4.3<br>• D1: 0.0. 4.131<br>• D2: 0.0.4.132                                |        |
| 3.1        |                                                                                                    | En R1, R3, D1 y D2, anuncie todas<br>las redes / VLAN conectadas<br>directamente en el Área 0.                                                                                    |        |
|            |                                                                                                    | <ul> <li>En R1, no anuncie la red R1 – R2.</li> <li>En R1, propague una ruta<br/>predeterminada. Tenga en cuenta<br/>que BGP proporcionará la ruta<br/>predeterminada.</li> </ul> | 8      |
|            |                                                                                                    | Desactivelos anuncios de OSPF v2<br>en:                                                                                                    |        |
|            |                                                                                                    | <ul> <li>D1: Todas las interfaces excepto<br/>E1/2</li> <li>D2: Todas las interfaces excepto<br/>E1/0</li> </ul>                                                                  |        |

 Tabla 3.
 Configurar protocolos de enrutamiento

| Tarea<br># | Tarea                                                                                                    | Especificación                                                                                                    | Puntos |
|------------|----------------------------------------------------------------------------------------------------|----------------------------------------------------------------------------------------------------|--------|
|            | En la "Red de la<br>empresa" (es decir,<br>R1, R3, D1 y D2),<br>configure OSPFv3<br>clásico de área<br>única en el área 0. | Utilice OSPF Process ID <b>6</b> y asigne<br>los siguientes ID de router:<br>• R1: 0.0.6.1<br>• R3: 0.0.6.3<br>• D1: 0.0.6.131<br>• D2: 0.0.6.132                                 |        |
| 3.2        |                                                                                                    | En R1, R3, D1 y D2, anuncie todas<br>las redes / VLAN conectadas<br>directamente en el Área 0.                                                                                    |        |
|            |                                                                                                    | <ul> <li>En R1, no anuncie la red R1 – R2.</li> <li>En R1, propague una ruta<br/>predeterminada. Tenga en cuenta<br/>que BGP proporcionará la ruta<br/>predeterminada.</li> </ul> | 8      |
|            |                                                                                                    | Desactive los anuncios de OSPFv3<br>en:                                                                                                    |        |
|            |                                                                                                    | <ul> <li>D1: Todas las interfaces excepto<br/>E1/2</li> <li>D2: Todas las interfaces excepto<br/>E1/0</li> </ul>                                                                  |        |

| Tarea<br># | Tarea                                              | Especificación                                                                                                    | Puntos |
|------------|----------------------------------------------------|----------------------------------------------------------------------------------------------------|--------|
|            | En R2 en la "Red<br>ISP", cen la figura<br>MP-BGP. | Configure dos rutas estáticas<br>predeterminadas a través de la<br>interfaz Loopback 0:                                                                                  |        |
|            |                                                    | <ul> <li>Una ruta estática predeterminada<br/>IPv4.</li> <li>Una ruta estática predeterminada<br/>IPv6.</li> </ul>                                                       |        |
|            |                                                    | Configure R2 en BGP ASN <b>500</b> y utilice el router-id 2.2.2.2.                                                                                                    |        |
| 3.3        |                                                    | Configure y habilite una relación de vecino IPv4 e IPv6 con R1 en ASN 300.                                                                                               | 4      |
|            |                                                    | <ul> <li>En la familia de direcciones IPv4,<br/>undvertise:</li> <li>La red IPv4 de bucle invertido 0<br/>(/32).</li> <li>La ruta predeterminada (0.0.0.0/0).</li> </ul> |        |
|            |                                                    | <ul> <li>En Familia de direcciones IPv6 ,<br/>anuncie:</li> <li>La red IPv4 de bucle invertido 0<br/>(/128).</li> <li>La ruta predeterminada (::/0).</li> </ul>          |        |

| Tarea<br># | Tarea                                          | Especificación                                                                                                    | Puntos |
|------------|------------------------------------------------|----------------------------------------------------------------------------------------------------|--------|
| 3.4        | En R1 en la "Red<br>ISP", configure<br>MP-BGP. | <ul> <li>Configure dos rutas de resumen estáticas para la interfaz Null 0:</li> <li>Un resumen de la ruta IPv4 para 10.37.0.0/8.</li> <li>Un resumen de la ruta IPv6 para 2001:db8:100::/48.</li> <li>Configure R1 en BGP ASN 300 y utilice el router-id 1.1.1.1.</li> <li>Configure una relación de vecino IPv4 e IPv6 con R2 en ASN 500.</li> <li>En la familia de direcciones IPv4:</li> <li>Deshabilite la relación de vecino IPv4.</li> <li>Anuncie la red 10.37.0.0/8.</li> <li>En la familia de direcciones IPv6:</li> </ul> | 4      |
|            |                                                | <ul> <li>Deshabilite la relación de vecino<br/>IPv4.</li> <li>Habilite la relación de vecino IPv6.</li> <li>Anuncie la red 2001:db8:100::/48.</li> </ul>                                                                                                    |        |

# 3.1 En la "Red de la empresa" (es decir, R1, R3, D1 y D2), configure OSPFv2 de área única en el área 0.

## Router 1

R1#configure terminal

R1(config)#router ospf 4 //se habilita OSPFv2 con su indicador

R1(config-router)#router-id 0.0.4.1 // configuración del identificador

R1(config-router)#network 10.37.10.0 0.0.0.255 area 0 //configuración de las redes y su área.

R1(config-router)#network 10.37.13.0 0.0.0.255 area 0 //configuración de las redes y su área.

R1(config-router)#default-information originate // configuración de ruta predeterminada

R1(config-router)#exit

### **Router 3**

R3#configure terminal

R3(config)#router ospf 4 //se habilita OSPFv2 con su indicador

R3(config-router)#router-id 0.0.4.3 // configuración del identificador

R3(config-router)#network 10.37.11.0 0.0.0.255 area 0 //configuración de las redes y su área.

R3(config-router)#network 10.37.13.0 0.0.0.255 area 0  $\,$  //configuración de las redes y su área.

R3(config-router)#exit

# Switch D1

D1#configure terminal

D1(config)#router ospf 4 //se habilita OSPFv2 con su indicador

D1(config-router)#router-id 0.0.4.131 // configuración del identificador

D1(config-router)#network 10.37.100.0 0.0.0.255 area 0 //configuración de las redes y su área.

D1(config-router)#network 10.37.101.0 0.0.0.255 area 0 //configuración de las redes y su área.

D1(config-router)#network 10.37.102.0 0.0.0.255 area 0 //configuración de las redes y su área.

D1(config-router)#network 10.37.10.0 0.0.0.255 area 0 //configuración de las redes y su área.

D1(config-router)#passive-interface default // Se configuran las interfaces como pasivas

D1(config-router)#no passive-interface e1/2 // Se excluye la interfaz de estar pasiva

D1(config-router)#exit

# Switch D2

D2#configure terminal D2(config)#router ospf 4 D2(config-router)#router-id 0.0.4.132 D2(config-router)#network 10.37.100.0 0.0.0.255 area 0 D2(config-router)#network 10.37.101.0 0.0.0.255 area 0 D2(config-router)#network 10.37.102.0 0.0.0.255 area 0 D2(config-router)#network 10.37.11.0 0.0.0.255 area 0 D2(config-router)#network 10.37.11.0 0.0.0.255 area 0 D2(config-router)#no passive-interface default D2(config-router)#no passive-interface e1/0 D2(config-router)#exit

# 3.2 En la "Red de la empresa" (es decir, R1, R3, D1 y D2), configure OSPFv3 clásico de área única en el área 0.

## Router 1

R1(config)#ipv6 router ospf 6 //se habilita OSPFv3 con su indicador

R1(config-rtr)#router-id 0.0.6.1 //se habilita OSPFv2 con su indicador

R1(config-rtr)#default-information originate // se genera una ruta predeterminada

R1(config-rtr)#exit

R1(config)#interface e1/2 //Se accede a la interfaz

R1(config-if)#ipv6 ospf 6 area 0 //Se habilita OSPFv6 en la interfaz y se configura el área

R1(config-if)#exit

R1(config)#interface e1/1 //Se accede a la interfaz

R1(config-if)#ipv6 ospf 6 area 0 //Se habilita OSPFv6 en la interfaz y se configura el área

R1(config-if)#exit

## Router 3

R3(config)#ipv6 router ospf 6

R3(config-rtr)#router-id 0.0.6.3

R3(config-rtr)#exit

R3(config)#interface e1/0

R3(config-if)#ipv6 ospf 6 area 0

R3(config-if)#exit R3(config)#interface e1/1 R3(config-if)#ipv6 ospf 6 area 0 R3(config-if)#exit

# Switch D1

D1(config)#ipv6 router ospf 6

D1(config-rtr)#router-id 0.0.6.131

D1(config-rtr)#passive-interface default //Se configuran las interfaces como pasivas

D1(config-rtr)#no passive-interface e1/2 //Se excluye la interfaz de estar pasiva

D1(config-rtr)#exit

D1(config)#interface e1/2 //se accede a la interface

D1(config-if)#ipv6 ospf 6 area 0 //Se habilita OSPFv6 en la interfaz y se configura el área

D1(config-if)#exit

D1(config)#interface vlan 100

D1(config-if)#ipv6 ospf 6 area 0

D1(config-if)#exit

D1(config)#interface vlan 101

D1(config-if)#ipv6 ospf 6 area 0

D1(config-if)#exit

D1(config)#interface vlan 102

D1(config-if)#ipv6 ospf 6 area 0

D1(config-if)#exit

# Switch D2

D2(config)#ipv6 router ospf 6

D2(config-rtr)#router-id 0.0.6.132

D2(config-rtr)#passive-interface default

D2(config-rtr)#no passive-interface e1/0

D2(config-rtr)#exit

D2(config)#interface e1/0

D2(config-if)#ipv6 ospf 6 area 0 D2(config-if)#exit D2(config)#interface vlan 100 D2(config-if)#ipv6 ospf 6 area 0 D2(config-if)#exit D2(config)#interface vlan 101 D2(config-if)#ipv6 ospf 6 area 0 D2(config)#interface vlan 102 D2(config)#interface vlan 102 D2(config)#interface vlan 102 D2(config)#interface vlan 102

## 3.3 En R2 en la "Red ISP", configura MP-BGP.

#### Router 2

R2(config)#ip route 0.0.0.0 0.0.0.0 loopback 0 //configuración de una ruta predeterminada con interfaz de salida loopback

R2(config)#ipv6 route ::/0 loopback 0 // Se configura una ruta IPv6 predeterminada con interfaz de salida loopback

R2(config)#router bgp 500 // Se configura bgp 500

R2(config-router)#bgp router-id 2.2.2.2 // Se asigna un identificador bgp

R2(config-router)#neighbor 209.165.200.225 remote-as 300 //Se configura la relación con R1 en ASN 300

R2(config-router)#neighbor 2001:db8:200::1 remote-as 300 //Se configura la relación con R1 en ASN 300

R2(config-router)#address-family ipv4

R2(config-router-af)#neighbor 209.165.200.225 activate //Se configura la relación con el vecino activa

R2(config-router-af)#no neighbor 2001:db8:200::1 activate // Se excluye la dirección IPv6

R2(config-router-af)#network 2.2.2.2 mask 255.255.255.255 //Se configura la relación con la interface loopback de R2

R2(config-router-af)#network 0.0.0.0 // configuración de redes predeterminadas

R2(config-router)#exit-address-family

R2(config-router)#address-family ipv6

R2(config-router-af)#no neighbor 209.165.200.225 activate //Se excluye la dirección IPv6

R2(config-router-af)#neighbor 2001:db8:200::1 activate

R2(config-router-af)#network 2001:db8:2222::/128 //Se incluye la dirección IPv6

R2(config-router-af)#network ::/0 // configuración de redes predeterminadas

R2(config-router-af)#exit-address-family

# 3.4 En R1 en la "Red ISP", configure MP-BGP.

## Router 1

R1(config)#ip route 10.0.0.0 255.0.0.0 null0 // Se configura una ruta predeterminada con interfaz de salida

R1(config)#ipv6 route 2001:db8:100::/48 null0 //Se configura una ruta IPv6 predeterminada con interfaz de salida

R1(config)#router bgp 300 // Se configura bgp 300

R1(config-router)#bgp router-id 1.1.1.1 // Se asigna un identificador bgp

R1(config-router)#neighbor 209.165.200.226 remote-as 500 //Se configura la relación con R2 en ASN 500

R1(config-router)#neighbor 2001:db8:200::2 remote-as 500 //Se configura la relación con R2 en ASN 500

R1(config-router)#address-family ipv4 unicast

R1(config-router-af)#neighbor 209.165.200.226 activate //Se configura la relación con el vecino activa

R1(config-router-af)#no neighbor 2001:db8:200::2 activate //Se excluye la dirección IPv6

R1(config-router-af)#network 10.0.0.0 mask 255.0.0.0

R1(config-router-af)#exit-address-family

R1(config-router)#address-family ipv6 unicast //Se configura la relación con el vecino activa

R1(config-router-af)#no neighbor 209.165.200.226 activate //Se deshabilita la relación con el vecino activa

R1(config-router-af)#neighbor 2001:db8:200::2 activate //Se configura la relación con el vecino activa

R1(config-router-af)#network 2001:db8:100::/48 //Se configura la dirección ipv6

R1(config-router)#exit-address-family

Figura 18. pings IPv4 e IPv6 desde D1 a la interfaz Loopback 0

| :                            | ● R1                                 | 🗢 R3                                                       | • D1 ×                              | • D2                     | R2               | $\odot$            | - 1                     |      |
|------------------------------|--------------------------------------|------------------------------------------------------------|-------------------------------------|--------------------------|------------------|--------------------|-------------------------|------|
| D1#<br>*Nov<br>on<br>D1#     | / 16 23:33<br>Ethernet0              | :26.131: %CD<br>/1 (999), wi                               | P-4-NATIVE<br>th A1 Ethe            | _VLAN_MISM<br>rnet0/1 (1 | ATCH: Nati<br>). | ive VLAN mis       | match disco             | over |
| *Nov<br>on<br>D1#            | / 16 23:33<br>Ethernet0<br>ping 2.2. | :45.962: %CD<br>/2 (999), wi<br>2.2                        | P-4-NATIVE<br>th A1 Ethe            | _VLAN_MISM<br>rnet0/2 (1 | ATCH: Nati<br>). | ve VLAN mis        | match disco             | over |
| *Nov<br>on<br>D1#            | 16 23:34<br>Ethernet0<br>ping 2.2.   | :14.201: %CD<br>/1 (999), wi<br>2.2                        | P-4-NATIVE<br>th A1 Ether           | _VLAN_MISM<br>rnet0/1 (1 | ATCH: Nati<br>). | ive VLAN mis       | match disco             | over |
| Type<br>Send                 | escape s<br>ling 5, 10<br>!          | equence to a<br>0-byte ICMP                                | bort.<br>Echos to 2                 | .2.2.2, ti               | meout is 2       | seconds:           |                         |      |
| Succ<br>D1#p<br>Type<br>Send | ess rate<br>ing 2001:<br>escape s    | is 100 perce<br>db8:2222::1<br>equence to a<br>0-byte TCMP | nt (5/5), 1<br>bort.<br>Echos to 20 | round-trip               | min/avg/n        | nax = 29/31/3      | 33 ms                   |      |
| !!!!<br>Succ<br>D1#          | ess rate                             | is 100 perce                                               | nt (5/5),                           | round-trip               | min/avg/m        | ax = 17/21/        | 30 ms                   |      |
|                              | <b>1</b>                             | a 🔮 🧕                                                      |                                     | ^ <b>€</b>               | ESP &            | 奈 (小) <b>1</b> 回 1 | 6:35 p. m.<br>6/11/2022 |      |

Fuente: elaboración propia

| :                                                 | R1                                                         | R3                                                                                        | D1                                                                                       | • D2 ×                                                                       | • R2                                                                           |                                          | -              |
|---------------------------------------------------|------------------------------------------------------------|-------------------------------------------------------------------------------------------|------------------------------------------------------------------------------------------|------------------------------------------------------------------------------|--------------------------------------------------------------------------------|------------------------------------------|----------------|
| С<br>L<br>С<br>L<br>С                             | 10.<br>10.<br>10.<br>10.<br>10.                            | 37.11.0/24 i<br>37.11.2/32 i<br>37.13.0/24 [<br>37.100.0/24<br>37.100.2/32<br>37.100.2/32 | s directly o<br>s directly o<br>110/20] via<br>is directly<br>is directly<br>is directly | connected,<br>connected,<br>10.37.11.<br>connected<br>connected<br>connected | Ethernet1/<br>Ethernet1/<br>1, 01:54:51<br>, Vlan100<br>, Vlan100<br>, Vlan101 | ′0<br>′0<br>L, Ethernet1                 | /0             |
| L<br>C<br>L<br>D2#pi<br>Type                      | 10.3<br>10.3<br>10.3<br>ing 2.2.2<br>escape                | 37.101.2/32<br>37.102.0/24<br>37.102.2/32<br>2.2<br>sequence to a                         | is directly<br>is directly<br>is directly<br>abort.                                      | connected<br>connected<br>connected                                          | , Vlan101<br>, Vlan102<br>, Vlan102                                            |                                          |                |
| Sendi<br>!!!!!<br>Succe<br>D2#pi<br>Type<br>Sendi | ing 5, 10<br>ess rate<br>ing 2001<br>escape s<br>ing 5, 10 | 00-byte ICMP<br>is 100 perc<br>db8:2222::1<br>sequence to<br>00-byte ICMP                 | Echos to 2.<br>ent (5/5), r<br>abort.<br>Echos to 20                                     | 2.2.2, ti<br>round-trip<br>001:DB8:22                                        | meout is 2<br>min/avg/ma<br>22::1, time                                        | seconds:<br>ax = 30/37/4<br>cout is 2 se | 3 ms<br>conds: |
| Succe<br>D2#                                      | ess rate                                                   | is 100 perc                                                                               | ent (5/5), r                                                                             | round-trip                                                                   | min/avg/ma<br>ESP কি বাং)<br>.AA                                               | ax = 23/28/3<br>6:30 p.<br>16/11/20      | 1 ms           |

Figura 19. pings IPv4 e IPv6 desde D2 a la interfaz Loopback 0

Fuente: elaboración propia

## Parte 4: Configurar redundancia de primer salto

En esta parte, configurará HSRP versión 2 para proporcionar redundancia de primer salto para hosts en la "Red de la empresa".

Las tareas de configuración son las siguientes:

| Tarea # | Tarea                                                                       | Especificación                                                                                                    | Puntos |  |
|---------|-----------------------------------------------------------------------------|----------------------------------------------------------------------------------------------------|--------|--|
|         | En D1, cree                                                                 | Cree dos SLA IP.                                                                                                    |        |  |
|         | SLA IP que<br>prueben la<br>accesibilida<br>d de la<br>interfaz R1<br>E1/2. | <ul> <li>Utilice el SLA número 4 para IPv4.</li> <li>Utilice el SLA número 6 para IPv6.</li> </ul>                                                                        |        |  |
|         |                                                                             | Los SLA IP probarán la disponibilidad de la<br>interfaz R1 E1/2 cada 5 segundos.                                                                                          |        |  |
|         |                                                                             | Programe el SLA para su implementación<br>inmediata sin hora de finalización.                                                                                             |        |  |
| 4.1     |                                                                             | Cree un objeto de SLA de IP para el SLA 4 y otro para el SLA de IP 6.                                                                                                    | 2      |  |
|         |                                                                             | <ul> <li>Utilice el número de pista 4 para IP SLA 4.</li> <li>Utilice el número de pista 6 para IP SLA 6.</li> </ul>                                                      |        |  |
|         |                                                                             | Los objetos rastreados deben notificar a D1<br>si el estado del SLA IP cambia de abajo a<br>arriba después de 10 segundos, o de arriba<br>a abajo después de 15 segundos. |        |  |

Tabla 4.Configurar redundancia de primer salto.

| Tarea # | Tarea                                                                                      | Especificación                                                                                                    | Puntos |
|---------|--------------------------------------------------------------------------------------------|----------------------------------------------------------------------------------------------------|--------|
| 4.2     | En D2, cree<br>SLA IP que<br>prueben la<br>accesibilida<br>d de la<br>interfaz R3<br>E1/0. | <ul> <li>Cree dos SLA IP.</li> <li>Utilice el SLA número 4 para IPv4.</li> <li>Utilice el SLA número 6 para IPv6.</li> <li>Los SLA IP probarán la disponibilidad de la interfaz R3 E1/0 cada 5 segundos.</li> <li>Programe el SLA para su implementación inmediata sin hora de finalización.</li> <li>Cree un objeto de SLA de IP para el SLA 4 y otro para el SLA de IP 6.</li> <li>Utilice el número de pista 4 para IP SLA 4.</li> <li>Utilice el número de pista 6 para IP SLA 6.</li> <li>Los objetos rastreados deben notificar a D1 si el estado del SLA IP cambia de abajo a arriba después de 10 segundos , o de arriba a abajo después de 15 segundos.</li> </ul> | 2      |

|     | En D1,<br>configure<br>HSRPv2. | D1 es el router principal para VLAN 100 y<br>102; por lo tanto, su prioridad también se<br>cambiará a 150. |   |
|-----|--------------------------------|----------------------------------------------------------------------------------------------------|---|
|     |                                | Configure HSRP versión 2.                                                                                  |   |
|     |                                | Configure el grupo 104 de HSRP IPv4 para<br>VLAN 100:                                                      |   |
|     |                                | <ul> <li>Asigne la dirección IP virtual<br/>10.37.100.254.</li> </ul>                                      |   |
|     |                                | <ul> <li>Establezca la prioridad del grupo en 150.</li> <li>Habilite la preferencia.</li> </ul>            |   |
|     |                                | <ul> <li>Realice un seguimiento del objeto 4 y<br/>disminuya en 60.</li> </ul>                             |   |
| 4.3 |                                | Configure el grupo <b>114</b> de HSRP IPv4 para<br>VLAN 101:                                               | 8 |
|     |                                | <ul> <li>Asigne la dirección IP virtual<br/>10.37.101.254.</li> </ul>                                      |   |
|     |                                | <ul> <li>Habilite la preferencia.</li> </ul>                                                               |   |
|     |                                | <ul> <li>Realice un seguimiento del objeto 4 hasta</li> </ul>                                              |   |
|     |                                | disminuir en 60.                                                                                           |   |
|     |                                | Configure el grupo HSRP <b>IPv4 124</b> para                                                               |   |
|     |                                | VLAN 102:                                                                                                  |   |
|     |                                | <ul> <li>Asigne la dirección IP virtual</li> </ul>                                                         |   |
|     |                                | 10.37.102.254.                                                                                             |   |
|     |                                | • Establezca la prioridad del grupo en <b>150</b> .                                                        |   |
|     |                                | Habilite la preferencia.                                                                                   |   |
|     |                                | <ul> <li>Realice un seguimiento del objeto 4 hasta</li> </ul>                                              |   |
|     |                                | disminuir en 60.                                                                                           |   |

| Tarea # | Tarea | Especificación                                                                                                    | Puntos |
|---------|-------|----------------------------------------------------------------------------------------------------|--------|
|         |       | Configure IPv6 HSRP grupo 10 <b>6</b> para VLAN<br>100:                                                                                                    |        |
|         |       | <ul> <li>Asigne la dirección IP virtual mediante la configuración automática de ipv6.</li> <li>Establezca la prioridad del grupo en 150.</li> <li>Habilite la preferencia.</li> <li>Realice un seguimiento del objeto 6 y disminuya en 60.</li> </ul>                    |        |
|         |       | <ul> <li>Configure el grupo HSRP IPv6 11 6 para<br/>VLAN 101:</li> <li>Asigne la dirección IP virtual mediante la<br/>configuración automática de ipv6.</li> <li>Habilite la preferencia.</li> <li>Realice un seguimiento del objeto 6 y<br/>disminuya en 60.</li> </ul> |        |
|         |       | Configure IPv6 HSRP grupo <b>126</b> para VLAN<br>102:                                                                                                    |        |
|         |       | <ul> <li>Asigne la dirección IP virtual mediante la configuración automática de ipv6.</li> <li>Establezca la prioridad del grupo en 150.</li> <li>Habilite la preferencia.</li> <li>Realice un seguimiento del objeto 6 y disminuya en 60.</li> </ul>                    |        |

| En D2,<br>configure<br>HSRPv2. | D2 es el router principal para VLAN 101; por<br>lo tanto, la prioridad también se cambiará a<br>150.                                                                                                    |  |
|--------------------------------|----------------------------------------------------------------------------------------------------|--|
|                                | Configure HSRP versión 2.                                                                                                    |  |
|                                | <ul> <li>Configure el grupo 104 de HSRP IPv4 para<br/>VLAN 100:</li> <li>Asigne la dirección IP virtual<br/>10.37.100.254.</li> <li>Habilite la preferencia.</li> <li>Realice un seguimiento del objeto 4 y<br/>disminuya en 60.</li> </ul> |  |
|                                | Configure el grupo <b>114</b> de HSRP IPv4 para VLAN 101:                                                                                                    |  |
|                                | <ul> <li>Asigne la dirección IP virtual<br/>10.37.101.254.</li> <li>Establezca la prioridad del grupo en 150.</li> <li>Habilite la preferencia.</li> <li>Realice un seguimiento del objeto 4 hasta<br/>disminuir en 60.</li> </ul>          |  |
|                                | Configure el grupo HSRP <b>IPv4 124</b> para<br>VLAN 102:                                                                                                    |  |
|                                | <ul> <li>Asigne la dirección IP virtual 10.<br/>37.102.254.</li> <li>Habilite la preferencia.</li> <li>Realice un seguimiento del objeto 4 hasta<br/>disminuir en 60.</li> </ul>                                                            |  |
|                                | Configure IPv6 HSRP grupo 10 <b>6</b> para VLAN                                                                                                    |  |
|                                | <ul> <li>Asigne la dirección IP virtual mediante la configuración automática de ipv6.</li> <li>Habilite la preferencia.</li> <li>Realice un seguimiento del objeto 6 y disminuya en 60.</li> </ul>                                          |  |
|                                | Configure el grupo HSRP IPv6 11 <b>6</b> para<br>VLAN 101:                                                                                                    |  |
|                                | <ul> <li>Asigne la dirección IP virtual mediante la configuración automática de ipv6.</li> <li>Establezca la prioridad del grupo en 150.</li> </ul>                                                                                         |  |

| Tarea # | Tarea | Especificación                                                                                                    | Puntos |
|---------|-------|----------------------------------------------------------------------------------------------------|--------|
|         |       | <ul> <li>Habilite la preferencia.</li> <li>Realice un seguimiento del objeto 6 y<br/>disminuya en 60.</li> </ul>                                                                                   |        |
|         |       | Configure IPv6 HSRP grupo <b>126</b> para VLAN<br>102:                                                                                                    |        |
|         |       | <ul> <li>Asigne la dirección IP virtual mediante la configuración automática de ipv6.</li> <li>Habilite la preferencia.</li> <li>Realice un seguimiento del objeto 6 y disminuya en 60.</li> </ul> |        |

# 4.1 En D1, cree SLA IP que prueben la accesibilidad de la interfaz R1 E1/2. Switch D1

D1(config)#ip sla 4 // configuración SLA

D1(config-ip-sla)#icmp-echo 10.37.10.1 source-interface e1/2 //Se configura la interfaz a probar

D1(config-ip-sla-echo)#frequency 5 //Se configura la frecuencia

D1(config-ip-sla-echo)#exit

D1(config)#ip sla 6 // configuración SLA

D1(config-ip-sla)#icmp-echo 2001:db8:100:1010::1 //Se configura la interfaz a probar

D1(config-ip-sla-echo)#frequency 5 //Se configura la frecuencia

D1(config-ip-sla-echo)#exit

D1(config)#ip sla schedule 4 life forever start-time now //Se activa la operación del SLA

D1(config)#ip sla schedule 6 life forever start-time now //Se activa la operación del SLA

D1(config)#track 4 ip sla 4 //Se configura un verificador de estado de IP SLA

D1(config-track)#delay down 10 up 15 //Cambia de Down a Up después de 10 segundos, y de Up a Down después de 15 segundos

D1(config-track)#exit

D1(config)#track 6 ip sla 6 //Se configura un verificador de estado de IP SLA

D1(config-track)#delay down 10 up 15 //Cambia de Down a Up después de 10 segundos, y de Up a Down después de 15 segundos

## D1(config-track)#exit

## 4.2 En D2, cree SLA IP que prueben la accesibilidad de la interfaz R3 E1/0.

### Switch D2

D2(config)#ip sla 4 D2(config-ip-sla)#icmp-echo 10.37.11.1 source-interface e1/0 D2(config-ip-sla-echo)#frequency 5 D2(config-ip-sla-echo)#exit D2(config)#ip sla 6 D2(config-ip-sla)#icmp-echo 2001:db8:100:1011::1 D2(config-ip-sla-echo)#frequency 5 D2(config-ip-sla-echo)#exit D2(config)#ip sla schedule 4 life forever start-time now D2(config)#ip sla schedule 6 life forever start-time now D2(config)#track 4 ip sla 4 D2(config-track)#delay down 10 up 15 D2(config-track)#exit D2(config)#track 6 ip sla 6 D2(config-track)#delay down 10 up 15 D2(config-track)#exit

Figura 20. Verificando SLA IP en D1 con comando show run | section ip sla

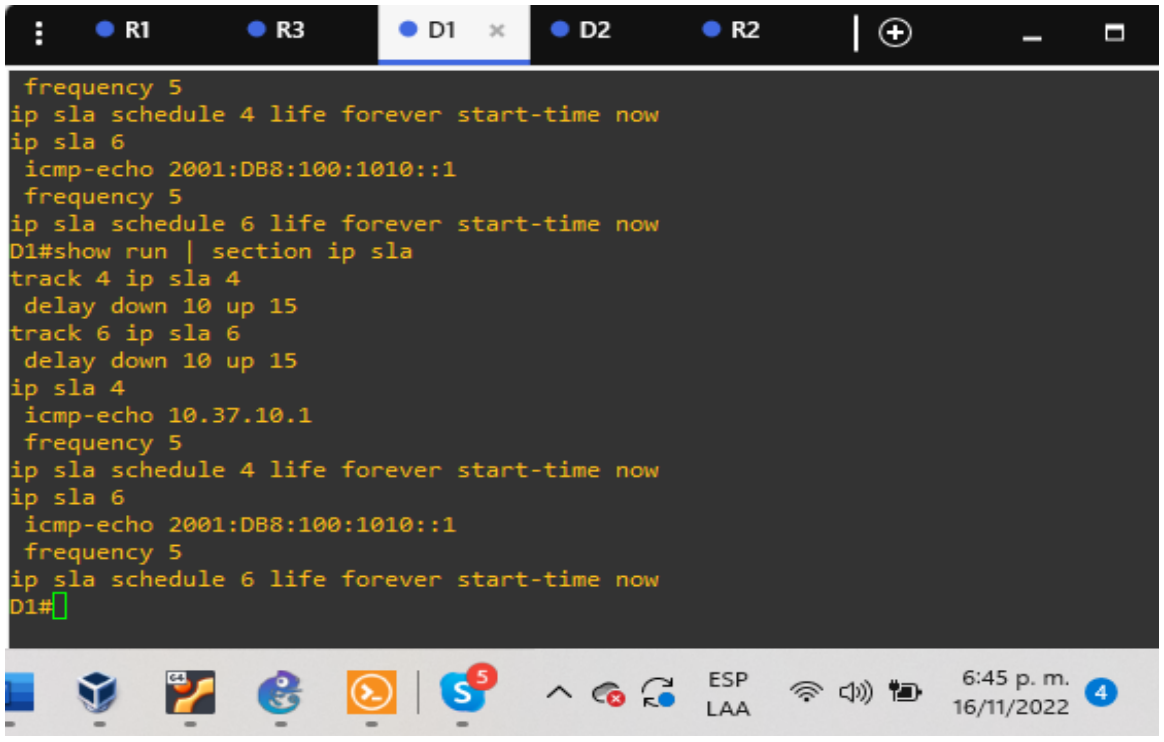

Fuente: Elaboración propia.

#### Figura 21. Verificando SLA IP en D2 con comando show run | section ip sla

| :                                                                                                    | •                                                                                                    | R1 | ● R3 | • D1 | • D2 × | ● R2       | $\Theta$          | _                        |   |
|----------------------------------------------------------------------------------------------------|----------------------------------------------------------------------------------------------------|----|------|------|--------|------------|-------------------|--------------------------|---|
| Success rate is 100 percent (5/5), round-trip min/avg/max = 30/37/43 ms<br>D2#ping 2001:db8:2222::1<br>Type escape sequence to abort. |                                                                                                    |    |      |      |        |            |                   |                          |   |
| Sendi<br>!!!!!                                                                                                    | Sending 5, 100-byte ICMP Echos to 2001:DB8:2222::1, timeout is 2 seconds:<br>!!!!!                                                        |    |      |      |        |            |                   |                          |   |
| Succe<br>D2# <mark>sh</mark><br>track                                                                                                 | Success rate is 100 percent (5/5), round-trip min/avg/max = 23/28/31 ms<br>D2# <mark>show run   section ip sla</mark><br>track 4 in sla 4 |    |      |      |        |            |                   |                          |   |
| dela<br>track                                                                                                    | delay down 10 up 15<br>track 6 ip sla 6                                                                                                   |    |      |      |        |            |                   |                          |   |
| dela<br>ip sl                                                                                                    | delay down 10 up 15<br>ip sla 4                                                                                                    |    |      |      |        |            |                   |                          |   |
| icmp<br>freq                                                                                                    | icmp-echo 10.37.11.1<br>frequency 5                                                                                                    |    |      |      |        |            |                   |                          |   |
| ip sla schedule 4 lite torever start-time now<br>ip sla 6                                                                             |                                                                                                    |    |      |      |        |            |                   |                          |   |
| frequency 5<br>ip sla schedule 6 life forever start-time now<br>D2#                                                                   |                                                                                                    |    |      |      |        |            |                   |                          |   |
|                                                                                                    | Ŷ                                                                                                    | 2  | e    | o    | ^ 🚳 🗔  | ESP<br>LAA | > d)) <b>†⊡</b> • | 6:54 p. m.<br>16/11/2022 | 4 |

Fuente: Elaboración propia

4.3

# 4.3.1 En D1, configure HSRPv2.

# Switch D1

D1(config)#interface vlan 100 //Se accede a la interfaz

D1(config-if)#standby version 2 //Se habilita HSRPv2

D1(config-if)#standby 104 ip 10.37.100.254 //Se asigna la dirección IP virtual para el grupo

D1(config-if)#standby 104 priority 150 //Se establece la prioridad del grupo en 150

D1(config-if)#standby 104 preempt //Se habilita la preferencia

D1(config-if)#standby 104 track 4 decrement 60 //Se rastrea el objeto y se asigna decremento en 60

D1(config-if)#standby 106 ipv6 autoconfig //Se asigna la dirección IP virtual para el grupo

D1(config-if)#standby 106 priority 150 //Se establece la prioridad del grupo en 150

D1(config-if)#standby 106 preempt //Se habilita la preferencia

D1(config-if)#standby 106 track 6 decrement 60 //Se rastrea el objeto y se asigna decremento en 60

D1(config-if)#exit

D1(config)#interface vlan 101 //Se accede a la interfaz

D1(config-if)#standby version 2

D1(config-if)#standby 114 ip 10.37.101.254

D1(config-if)#standby 114 preempt

D1(config-if)#standby 114 track 4 decrement 60

D1(config-if)#standby 116 ipv6 autoconfig

D1(config-if)#standby 116 preempt

D1(config-if)#standby 116 track 6 decrement 60

D1(config-if)#exit

D1(config)#interface vlan 102

D1(config-if)#standby version 2

D1(config-if)#standby 124 ip 10.37.102.254

D1(config-if)#standby 124 priority 150

- D1(config-if)#standby 124 preempt
- D1(config-if)#standby 124 track 4 decrement 60
- D1(config-if)#standby 126 ipv6 autoconfig
- D1(config-if)#standby 126 priority 150
- D1(config-if)#standby 126 preempt
- D1(config-if)#standby 126 track 6 decrement 60
- D1(config-if)#exit
- D1(config)#end

## Figura 22. HSRPv2 en D1 con comando show run | section standby

| :   | • R1                 | • R3                             | • D1 ×      | • D2     | • R2 | 2  ⊕    | ) .              | - 🗆                     | × |
|-----|----------------------|----------------------------------|-------------|----------|------|---------|------------------|-------------------------|---|
| on  | Etherne              | t0/1 (999), wi                   | th A1 Ether | net0/1 ( | (1). |         |                  |                         |   |
|     | now run              | resion 2                         | пару        |          |      |         |                  |                         |   |
| sta | ndby ve              | 1 10 10 27 100                   | 254         |          |      |         |                  |                         |   |
| 500 | ndby 10<br>ndby 10   | 4 ip 10.57.100<br>4 priority 150 | .234        |          |      |         |                  |                         |   |
| sta | ndby 10<br>ndby 10   | 4 preempt                        |             |          |      |         |                  |                         |   |
| sta | ndby 10              | 4 track 4 decr                   | ement 60    |          |      |         |                  |                         |   |
| sta | ndby 10              | 6 ipv6 autocon                   | fig         |          |      |         |                  |                         |   |
| sta | ndby 10              | 6 priority 150                   | 0           |          |      |         |                  |                         |   |
| sta | ndby 10              | 6 preempt                        |             |          |      |         |                  |                         |   |
| sta | ndby 10              | 6 track 6 decr                   | ement 60    |          |      |         |                  |                         |   |
| sta | indby ve             | rsion 2                          |             |          |      |         |                  |                         |   |
| sta | ndby 11              | 4 ip 10.37.101                   | .254        |          |      |         |                  |                         |   |
| sta | ndby 11              | 4 preempt                        |             |          |      |         |                  |                         |   |
| sta | ndby 11              | 4 track 4 decr                   | ement 60    |          |      |         |                  |                         |   |
| sta | ndby 11              | 6 ipv6 autocon                   | fig         |          |      |         |                  |                         |   |
| sta | ndby 11              | 6 preempt                        |             |          |      |         |                  |                         |   |
| sta | ndby 11              | 6 track 6 decr                   | ement 60    |          |      |         |                  |                         |   |
| sta | ndby ve              | rsion 2                          |             |          |      |         |                  |                         |   |
| sta | ndby 12              | 4 ip 10.37.102                   | .254        |          |      |         |                  |                         |   |
| sta | indby 12             | 4 priority 150                   |             |          |      |         |                  |                         |   |
| sta | indby 12             | 4 preempt<br>4 total data        |             |          |      |         |                  |                         |   |
| sta | indby 12<br>Indby 12 | A track 4 decr<br>6 inv6 autocom | fia         |          |      |         |                  |                         |   |
| 510 | ndby 12              | 6 priority 150                   | 178         |          |      |         |                  |                         |   |
| sta | ndby 12<br>ndby 12   | 6 preempt                        |             |          |      |         |                  |                         |   |
| sta | ndby 12              | 6 track 6 decr                   | ement 60    |          |      |         |                  |                         |   |
| D1# |                      |                                  |             |          |      |         |                  |                         |   |
|     |                      |                                  |             |          |      |         |                  |                         |   |
| ų   |                      | 1 1/2 🔮                          | 0           | 9 ^      | C    | ESP 🛜 ( | 1)) <b>10</b> (( | 6:59 p. m.<br>6/11/2022 | 0 |
| -   |                      |                                  | •           |          |      |         |                  |                         |   |

Fuente: Elaboración propia

# 4.3.2 En D2, configure HSRPv2.

## Switch D2

D2(config)#interface vlan 100 D2(config-if)#standby version 2 D2(config-if)#standby 104 ip 10.37.100.254 D2(config-if)#standby 104 preempt D2(config-if)#standby 104 track 4 decrement 60 D2(config-if)#standby 106 ipv6 autoconfig D2(config-if)#standby 106 preempt D2(config-if)#standby 106 track 6 decrement 60 D2(config-if)#exit D2(config)#interface vlan 101 D2(config-if)#standby version 2 D2(config-if)#standby 114 ip 10.37.101.254 D2(config-if)#standby 114 priority 150 D2(config-if)#standby 114 preempt D2(config-if)#standby 114 track 4 decrement 60 D2(config-if)#standby 116 ipv6 autoconfig D2(config-if)#standby 116 priority 150 D2(config-if)#standby 116 preempt D2(config-if)#standby 116 track 6 decrement 60 D2(config-if)#exit D2(config)#interface vlan 102 D2(config-if)#standby version 2 D2(config-if)#standby 124 ip 10.37.102.254 D2(config-if)#standby 124 preempt D2(config-if)#standby 124 track 4 decrement 60 D2(config-if)#standby 126 ipv6 autoconfig D2(config-if)#standby 126 preempt

D2(config-if)#standby 126 track 6 decrement 60

D2(config-if)#exit D2(config)#end

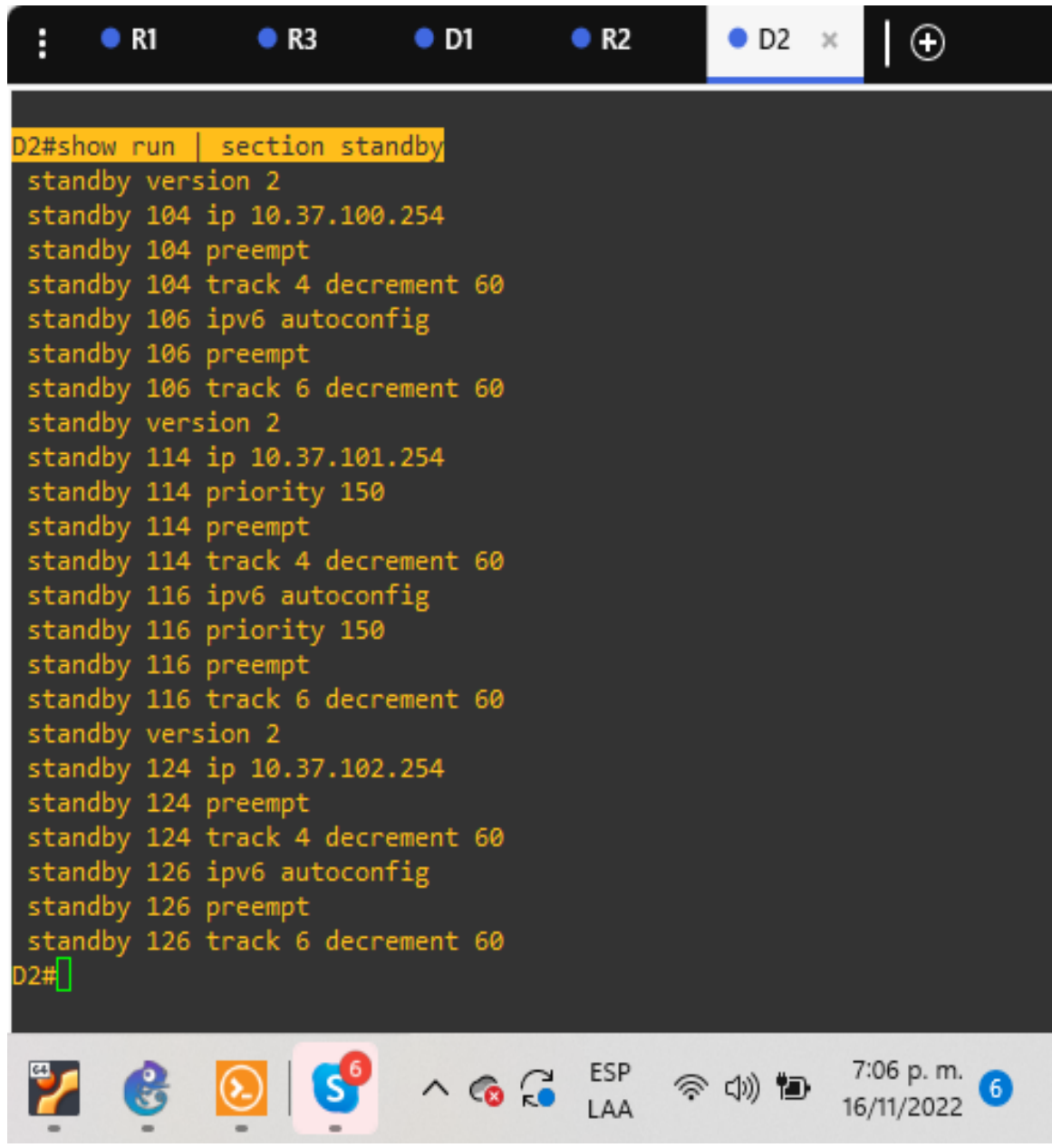

Figura 23. HSRPv2 en D2 con el comando show run | section standby

Fuente: Elaboración propia

#### CONCLUSIONES

Configurar el programa de GNS3 con su máquina virtual tuvo su grado de dificultad, pero que se pudo dar solución gracias a las instrucciones de los tutores, estos tipos de topología ponen en practica todos los temas vistos anteriormente y nos deja claro la importancia de utilizar las combinaciones de técnicas y protocolos como: Redundancia de enlaces, Spanning tree y LACP para sacar el mejor rendimiento a la conexión.

Configurar un router y switch en GNS3 fue un poco complicado y fue necesario estudiar a fondo este tema de conexión de redes, debido a que si se realiza una conexión de datos incorrecta en ningún momento se podría establecer comunicación entre las mismas, causando traumatismos en el desarrollo normal de las actividades por lo que fue primordial seguir los lineamientos establecidos para que se pueda comunicar con los demás elementos de la red.

Con el desarrollo de esta actividad dimos a conocer los fundamentos básicos del programa CISCO que nos permitieron desarrollar habilidades y destrezas para administrar dispositivos en las redes de datos en pequeña y mediana empresa para la óptima prestación de servicios, considerando aspectos de seguridad de redes, con enfoque en diseño de redes.

## BIBLIOGRAFÍA

Edgeworth, B., Garza Rios, B., Gooley, J., Hucaby, D.. *Packet Forwarding*. CCNP and CCIE Enterprise Core ENCOR 350-401.[en línea]. CISCO Press (Ed) (2020)[citado 29-Septiembre-2022] Disponible en internet https://1drv.ms/b/s!AAIGg5JUgUBthk8

Edgeworth, B., Garza Rios, B., Gooley, J., Hucaby, D.. *Spanning Tree Protocol.* CCNP and CCIE Enterprise Core ENCOR 350-401[en linea]. CISCO Press (Ed) (2020). [citado 6-octubre-2022] <u>https://1drv.ms/b/s!AAIGq5JUgUBthk8</u>

Edgeworth, B., Garza Rios, B., Gooley, J., Hucaby, D. (2020). CISCO Press (Ed). Enterprise Network Architecture. CCNP and CCIE Enterprise Core ENCOR 350-401. <u>https://ldrv.ms/b/s!AAIGg5JUgUBthk</u>

Edgeworth, B., Garza Rios, B., Gooley, J., Hucaby, D. (2020). CISCO Press (Ed). Fabric Technologies. CCNP and CCIE Enterprise Core ENCOR 350-401. https://1drv.ms/b/s!AAIGg5JUgUBthk8

Edgeworth, B., Garza Rios, B., Gooley, J., Hucaby, D. (2020). CISCO Press (Ed). Network Assurance. CCNP and CCIE Enterprise Core ENCOR 350-401. https://1drv.ms/b/s!AAIGg5JUgUBthk8

Cisco. (2020). Conceptos de OSPF v2 de área única. Redes empresariales, Seguridad y Automatización. <u>https://contenthub.netacad.com/ensa/1.0.1</u>

Cisco. (2020). Configuración de OSPFv2 de área única. Redes empresariales, Seguridad y Automatización. <u>https://contenthub.netacad.com/ensa/2.0.1</u>

Cisco. (2020). Conceptos de seguridad en redes. Redes empresariales, Seguridad y Automatización. <u>https://contenthub.netacad.com/ensa/3.0.1</u>

Cisco. (2020). Conceptos de ACL. Redes empresariales, Seguridad y Automatización. <u>https://contenthub.netacad.com/ensa/4.0.1</u>

FIREBOX CORE FIREWARE Y. LIVESECURITY. Acerca del Border Gateway Protocol (BGP). WatchGuard Technologies | Network Security, Secure Wi-Fi, MFA, and Endpoint Security Solutions [página web]. (2018). [Consultado el 14, noviembre, 2022]. Disponible en Internet: https://www.watchguard.com/help/docs/fireware/12/es-419/Content/es-419/dynamicrouting/bgp\_about\_c.html>. Cisco. (2020). Conceptos WAN. Redes empresariales, Seguridad y Automatización. Tomado de <u>https://contenthub.netacad.com/ensa/7.0.1</u>

Cisco. (2020). Conceptos de VPN e IPsec. Redes empresariales, Seguridad y Automatización. Tomado de <u>https://contenthub.netacad.com/ensa/8.0.1</u>

Cisco. (2020). Conceptos QoS. Redes empresariales, Seguridad y Automatización. Tomado de <u>https://contenthub.netacad.com/ensa/9.0.1</u>

Cisco. (2020). Administración de redes. Redes empresariales, Seguridad y Automatización. Tomado de <u>https://contenthub.netacad.com/ensa/10.0.1</u>

Cisco. (2020). Diseño de red. Redes empresariales, Seguridad y Automatización. Tomado de <u>https://contenthub.netacad.com/ensa/11.0.1</u>

Cisco. (2020). Resolución de problemas de red. Redes empresariales, Seguridad y Automatización. Tomado de <u>https://contenthub.netacad.com/ensa/12.0.1</u>

Anttalainen, T., & Jaaskelainen, V. (2014). Introduction to Communication Networks. Norwood: Artech House. (pp. 293 – 308) <u>http://bibliotecavirtual.unad.edu.co/login?url=http://search.ebscohost.com/login.aspx?direct=true&db=nlebk&AN=1155216&lang=es&site=edslive&scope=site&ebv=EB&ppid=pp\_293</u>